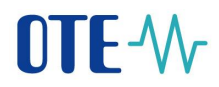

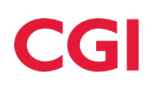

Uživatelská dokumentace

# **OTE-**

Mobilní aplikace VDT Elektro

2024 OTE, a.s.

Internal

Revize dne: 5.6.2024

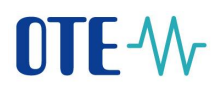

Tento dokument a jeho obsah je důvěrný. Dokument nesmí být reprodukován celý ani částečně, ani ukazován třetím stranám nebo používán k jiným účelům, než pro jaké byl poskytnut, bez předchozího písemného schválení společností OTE, a.s.

Přístup na Vnitrodenní trh s elektřinou a obchodování na vnitrodenním trhu s elektřinou prostřednictvím mobilní aplikace se řídí Obchodními podmínkami OTE, a.s., a tímto uživatelským manuálem.

# Obsah

| 1.1  | Vytvoření žádosti o mobilní přístup                               | 4  |
|------|-------------------------------------------------------------------|----|
| 1.1  | .1 Přímá aktivace s přístupem do portálu CS OTE                   | 6  |
| 1.1  | .2 Aktivace správcem (osoba s rolí Správa kmenových údajů RÚT)    | 13 |
| 1.1  | .3 Přihlášení uživatele                                           | 20 |
| 1.1  | .4 Omezení funkce daného profilu                                  | 20 |
| 1.1  | .5 Příhlášení do profilu                                          | 22 |
| 1.2  | Přenos podpisového certifikátu do mobilního zařízení              | 22 |
| 1.2  | .1 Příprava exportu certifikátu uloženého v kmenových datech v PC | 22 |
| 1.2  | .2 Přenos certifikátu do mobilního zařízení                       | 25 |
| 1.3  | Záhlaví obrazovek                                                 | 27 |
| 1.4  | Ovládací prvky                                                    | 27 |
| 1.5  | Obrazovka Trh                                                     | 28 |
| 1.5  | .1 Obrazovka Vytvoření nabídky                                    | 29 |
| 1.6  | Obrazovka Sestavy                                                 | 30 |
| 1.6  | .1 Ovládání sestav                                                | 31 |
| 1.7  | Obrazovka Obchody                                                 | 32 |
| 1.8  | Obrazovka Vývoj obchodování                                       | 33 |
| 1.9  | Obrazovka Nabídky                                                 | 35 |
| 1.9  | .1 Obrazovka Modifikace nabídky                                   | 35 |
| 1.10 | Obrazovka Události                                                | 37 |
| 1.11 | Změny při aktivním záložním VDT                                   |    |

Revize dne:

5.6.2024

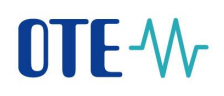

# Seznam obrázků

| Obr. 1 – Schéma vytvoření žádosti o mobilní přístup                                      | 5  |
|------------------------------------------------------------------------------------------|----|
| Obr. 2 – Přímá aktivace – Webový portál – Správa zařízení                                | 6  |
| Obr. 3 – Přímá aktivace – Webový portál – Nová aktivace                                  | 6  |
| Obr. 4 – Přímá aktivace – Webový portál                                                  | 7  |
| Obr. 5 – Souhlas s licenčními podmínkami                                                 | 8  |
| Obr. 6 – Přímá aktivace – Mobilní aplikace – Nový profil                                 | 8  |
| Obr. 7 – Přímá aktivace – Mobilní aplikace – Údaje o profilu                             | 9  |
| Obr. 8 – Přímá aktivace – Mobilní aplikace – Aktivace kódu                               | 9  |
| Obr. 9 – Přímá aktivace – Mobilní aplikace – Vytvoření nového profilu                    | 10 |
| Obr. 10 – Přímá aktivace – Webový portál                                                 | 11 |
| Obr. 11 – Přímá aktivace – Webový portál – Detail mobilního zařízení                     | 12 |
| Obr. 12 – Aktivace správcem – Webový portál – Správa zařízení                            | 13 |
| Obr. 13 – Aktivace správcem – Webový portál – Správa zařízení                            | 13 |
| Obr. 14 – Aktivace správcem – Webový portál                                              | 14 |
| Obr. 15 – Aktivace uživatelem za spolupráce se správcem - Mobilní aplikace – Nový profil | 15 |
| Obr. 16 – Aktivace správcem – Mobilní aplikace – Údaje o účtu                            | 15 |
| Obr. 17 – Aktivace správcem – E-mail s aktivačním kódem                                  | 16 |
| Obr. 18 – Obrazovka načtení QR kódu do mobilního zařízení                                | 17 |
| Obr. 19 – Aktivace správcem – Mobilní aplikace – Vytvoření nového profilu                | 17 |
| Obr. 20 – informace o novém profilu (pozastaveného)                                      | 18 |
| Obr. 21 – Aktivace správcem – Webový portál                                              | 19 |
| Obr. 22 – Aktivace správcem – Webový portál – Detail mobilního zařízení                  | 20 |
| Obr. 23 – Souhlas s licenčním ujednáním Aplikace OTE                                     | 20 |
| Obr. 24 – Detail mobilního zařízení (již aktivovaného)                                   | 21 |
| Obr. 25 – Přihlášení uživatele                                                           | 22 |
| Obr. 26 – Přenos certifikátu – Webový portál                                             | 23 |
| Obr. 27 – Přenos certifikátu – Export QR kódů generované na PC                           | 24 |
| Obr. 28 – Obrazovka certifikát                                                           | 25 |
| Obr. 29 – Přenos certifikátu – Mobilní aplikace – Načtení QR kódů                        | 26 |
| Obr. 30 – Načtený certifikát                                                             | 26 |
| Obr. 31 - Záhlaví obrazovek                                                              | 27 |
| Obr. 32 - Obrazovka Trh                                                                  | 28 |
| Obr. 33 - Obrazovka Vytvoření nabídky                                                    | 29 |
| Obr. 34 - Obrazovka Sestavy                                                              | 30 |
| Obr. 35 - Hlavička sestavy Přehled nabídek                                               | 31 |
| Obr. 36 - Obrazovka Obchody                                                              | 32 |
| Obr. 37 - Vývoj obchodování                                                              | 33 |
| Obr. 38 - Obrazovka Nabidky                                                              | 35 |
| Obr. 39 - Obrazovka Modifikace nabídky                                                   | 36 |
| Obr. 40 - Obrazovka Události                                                             | 37 |
| Obr. 41 - Rozdíl v zobrazení XBID a záložním VDT                                         | 38 |

# Použité zkratky

| Zkratka | Význam                                     |
|---------|--------------------------------------------|
| CS OTE  | Centrální systém OTE                       |
| OTE     | Společnost OTE, a.s.                       |
| PC      | Osobní počítač (z angl. Personal Computer) |

2024 OTE, a.s.

1.1 Vytvoření žádosti o mobilní přístup

┝╶╢╱╴

- Aktivace předpokládá přístup uživatele do portálu CS OTE (<u>https://portal.ote-cr.cz</u>) pomocí platného certifikátu, a to buď samotným uživatelem žádajícím o přístup nebo správcem kmenových údajů RÚT. Dále je nezbytný internetový on-line přístup mobilního zařízení (Wi-Fi, GPRS, …).
- Základní způsob je Přímá aktivace uživatelem (<u>1.1.1</u>) s okamžitým přístupem z mobilní aplikace. Tento způsob je použitelný pro již existujícího uživatele s platným certifikátem, který si zřídí přístup sám pro sebe.
- Instalace aplikace na mobilní zařízení:
  - a) Aplikace pro Android:
  - Po spuštění Google Play na mobilním zařízení
  - vyhledejte OTE VDT Elektro
  - aplikaci stáhněte a nainstalujte
  - b) Aplikace pro iOS:
  - Po spuštění App Store mobilním zařízení
  - vyhledejte OTE VDT Elektro
  - aplikaci stáhněte a nainstalujte

Přímá aktivace je možná pro osoby s přístupem do portálu CS OTE. Role související s aplikací OTE VDT Elektro jsou uvedeny níže:

nebo užijte QR kód:

| Role se vztahem k aplikaci VDT Elektro                                                               |                                 |  |  |  |
|----------------------------------------------------------------------------------------------------|---------------------------------|--|--|--|
| Pasivní přístup - Přístup k VDT elektro prostřednictvím mobilní aplikace                             | (automaticky při vstupu na VDT) |  |  |  |
| <ul> <li>Přístup k obchodovací obrazovce VDT</li> </ul>                                              | (automaticky při vstupu na VDT) |  |  |  |
| Aktivní přístup - Přístup k VDT Elektro prostřednictvím mobilní aplikace                             | (automaticky při vstupu na VDT) |  |  |  |
| <ul> <li>Přístup k obchodovací obrazovce VDT</li> </ul>                                              | (automaticky při vstupu na VDT) |  |  |  |
| - Vkládání nabídek na VDT elektro prostřednictvím mobilní aplikace <b>(roli nutno přidat Správce</b> |                                 |  |  |  |
| Přístup na reporty - Přístup na reporty                                                              | (automaticky při vstupu na VDT) |  |  |  |
| Přístup na reporty OTE                                                                               | (automaticky při vstupu na VDT) |  |  |  |

Pozn.: Správci vidí u osob role, které jim mohou přiřazovat/odebírat.

2024 OTE, a.s.

Internal

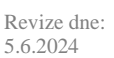

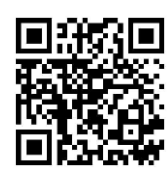

Název dokumentu:

Mobilní aplikace VDT Elektro

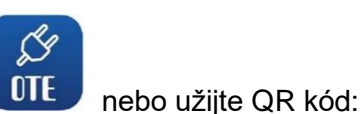

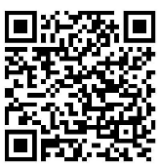

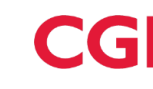

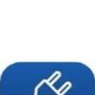

OTE

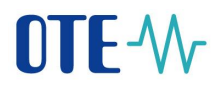

- Další možností je Aktivace správcem (<u>1.1.2</u>) (osobou s rolí Správa kmenových údajů RÚT). Je použitelná i pro uživatele, kteří nemají nainstalovaný platný certifikát v CS OTE, za předpokladu, že aktivující správce platný certifikát zaregistrovaný v CS OTE má.
- Pozor: Používání aplikace VDT Elektro není možné bez přenosu certifikátu z CS OTE (popis přenosu certifikátu je popsán v kapitole (<u>1.2</u>). V případě využívání certifikátu na Tokenu nebo jiných hardwarových úložištích export certifikátu není možný a pro export je nutné použít privátní verzi certifikátu \*.p12 (<u>1.2.1</u>).

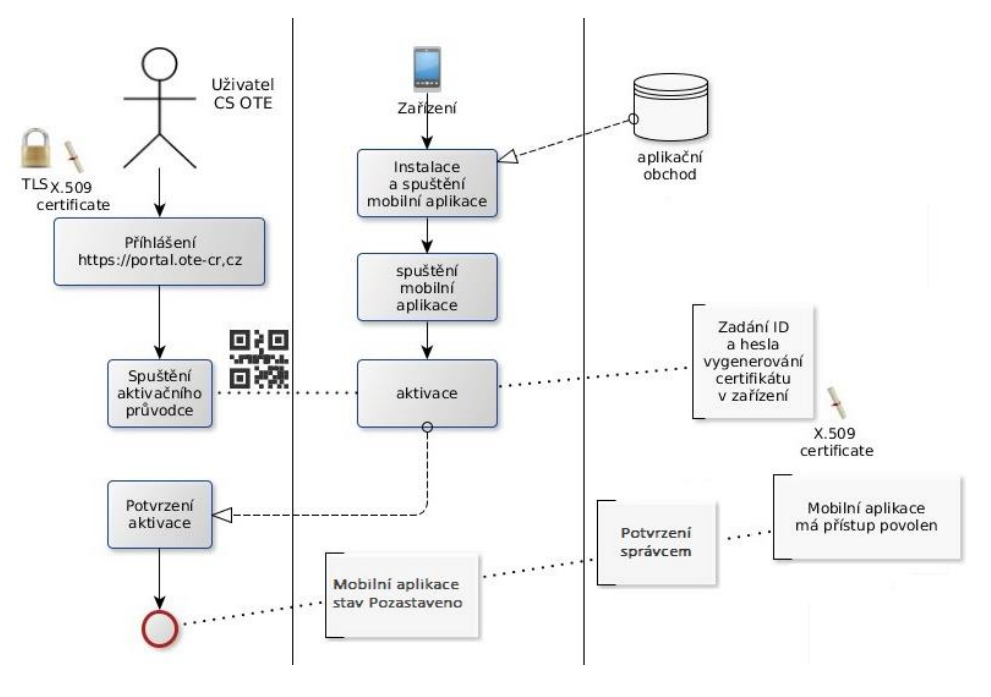

Obr. 1 – Schéma vytvoření žádosti o mobilní přístup

Revize dne:

5.6.2024

5/38

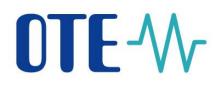

## 1.1.1 Přímá aktivace s přístupem do portálu CS OTE

- Pro vytvoření mobilního přístupu přímou aktivací se nejdříve přihlaste do webového portálu CS OTE (<u>https://portal.ote-cr.cz</u>).
- V sekci Registrace zvolte Mobilní přístup Správa zařízení.

| OTE-W-                                      | ELEKT      | ٩ | Přihlášený: | 20.05.2019 08:47:21 | 🛛 🕞      |
|---------------------------------------------|------------|---|-------------|---------------------|----------|
| Registrace POZE EZP                         |            |   |             |                     |          |
| Kmenová data                                |            |   |             |                     |          |
| Požadavky na registraci                     |            |   |             |                     | Odhlasit |
| Správa certifikátů                          |            |   |             |                     |          |
| Mobilní přístup Správa za                   | ařízení    |   |             |                     |          |
| Administrace Export ce                      | ertifikátu |   |             |                     |          |
| Zprávy OTE                                  |            |   |             |                     |          |
| Kontakt   Nahoru   Novinky   Tisknout strán | ıku        |   |             |                     |          |
| ©2018 OTE, a.s., all rights reserved        |            |   |             |                     | OTE-\/r  |

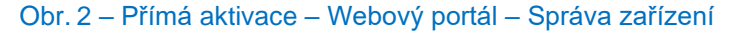

- Následně klikněte na tlačítko Nová aktivace. V dolní části stránky se zobrazí Detail mobilního zařízení, kde v ID osoby bude uveden Váš uživatelský účet. Jestliže disponujete rolí Správce kmenových údajů RÚT, můžete ID osoby rozkliknout a vybrat jinou osobu z vaší společnosti, pod kterou bude uveden editovatelný e-mail.
- Pro zahájení aktivace mobilního zařízení klikněte na Aktivační průvodce, vpravo dole (Obr. 3).

| OTE-W-                                              |                           | ELEKT                |                   | Přihlášený:    |               | 10-1 X             | 6 V 💿                    | 3     |
|-----------------------------------------------------|---------------------------|----------------------|-------------------|----------------|---------------|--------------------|--------------------------|-------|
| Registrace POZE                                     |                           |                      |                   |                |               |                    |                          |       |
|                                                     |                           |                      |                   |                |               |                    | odhlásit                 |       |
| Správa zařízení                                     |                           |                      |                   |                |               |                    |                          |       |
| ຢ Seznam mobilních zařízení/                        | žádostí                   |                      |                   |                |               |                    |                          | -     |
| Nová aktivace 🍑                                     |                           |                      |                   |                |               |                    |                          |       |
| Počet: 0, strana 0 / 0. Počet záznamů na            | stránku 10 🗸              |                      |                   |                |               |                    | NT 🗶 🗟 🎜                 | 8     |
| Jméno uživatele Názo                                | ev účastníka              | Aplikace             | Druh přístupu     | Model telefonu | Název profilu | Status             | Datum a čas<br>vytvoření |       |
|                                                     |                           |                      |                   |                |               |                    |                          | _     |
| 4                                                   |                           |                      |                   |                |               | _                  | •                        |       |
| y Aktivační průvodce                                |                           |                      |                   |                |               |                    |                          | -     |
| Přidání zařízení vyžaduje spárování. Pr<br>ID osoby | o spárování zařízení pokr | ačujte stiskem na Ak | tivační průvodce. |                |               |                    |                          |       |
|                                                     |                           |                      |                   |                |               |                    | _                        |       |
|                                                     |                           |                      |                   |                |               | Aktivační průvodce | Storno                   | 1     |
|                                                     |                           |                      |                   |                |               |                    |                          |       |
| Kontakt   Nahoru   Novinky   Tisk                   | nout stránku              |                      |                   |                |               |                    |                          |       |
| ©2020 OTE, a.s., all rights reserved                |                           |                      |                   |                |               |                    | 01                       | ſE-₩- |

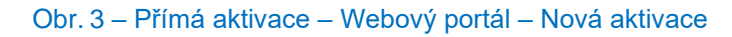

Internal

2024 OTE, a.s.

Revize dne: 5.6.2024

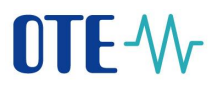

• Po stisknutí tlačítka **Aktivační průvodce** se zobrazí stránka s vygenerovaným QR kódem, pro aktivované MZ:

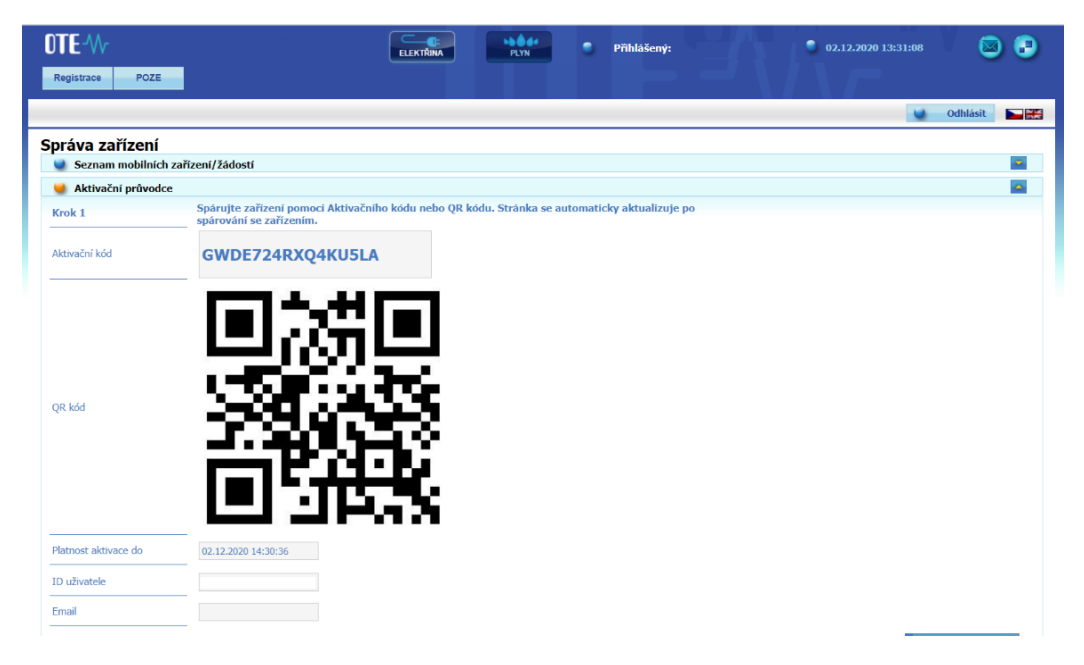

Obr. 4 – Přímá aktivace – Webový portál

 Nyní je třeba aktivační QR kód přenést do mobilního zařízení, přičemž platnost tohoto kódu je uvedena v poli Platnost aktivace do (Obr. 4).

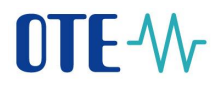

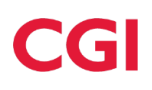

#### Mobilní zařízení – mobilní aplikace OTE VDT Elektro

- Na mobilním zařízení spusťte mobilní aplikaci OTE VDT Elektro.
- V případě spuštění nově nainstalované aplikace se zobrazí Souhlas s licenčními podmínkami (Obr. 5

   Souhlas s licenčními podmínkami), který je třeba potvrdit, jinak nebude přístup do aplikace umožněn:

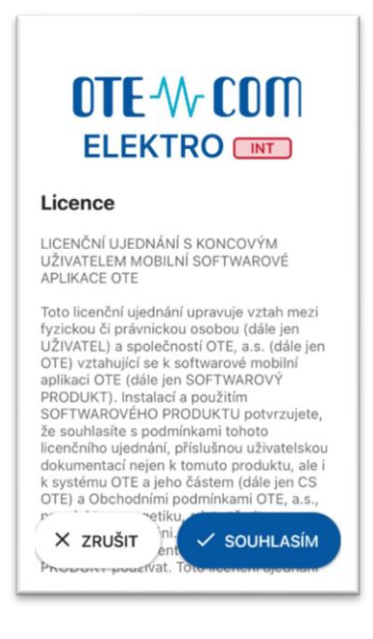

Obr. 5 – Souhlas s licenčními podmínkami

 Následně se zobrazí obrazovka Profilů (Obr. 6 – Přímá aktivace – Mobilní aplikace – Nový profil), kde klikneme na Nový profil.

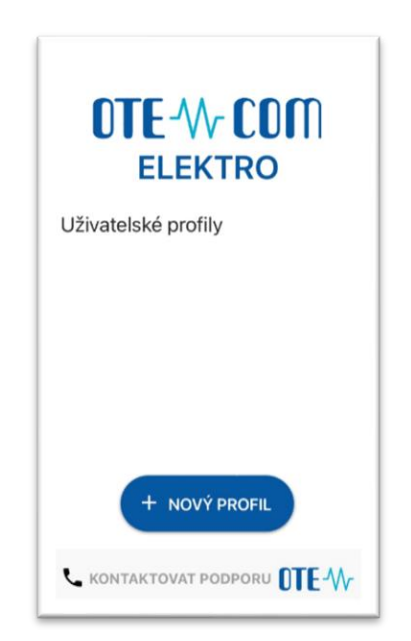

Obr. 6 – Přímá aktivace – Mobilní aplikace – Nový profil

Internal

2024 OTE, a.s.

# 

| Aktivační kód              |                 | 88 |
|----------------------------|-----------------|----|
| Vyplňte nebo nasker<br>kód | nujte aktivační |    |
| Název profilu              |                 |    |
| Unikátní název profil      | lu              |    |
| Heslo                      |                 |    |
| Heslo pro přihlášení       | do aplikace     |    |
| Kontrola hesla             |                 |    |
| Zadejte znovu heslo        | pro ověření     |    |

Obr. 7 – Přímá aktivace – Mobilní aplikace – Údaje o profilu

• Do kolonky Aktivační kód zadejte vygenerovaný QR kód.

Internal

Tento kód je možné načíst kamerou nebo zadat ručně:

- Klikněte na L J. Spustí se kamera Vašeho mobilního zařízení (Obr. 8). Nasměrujte kameru na obrazovku s QR kódem. Mobilní zařízení kód zaznamená, což se zpravidla projeví i vibrací zařízení.
- Druhou možností je opsat samotný text Aktivační kód (z webového portálu CS OTE) do políčka Aktivační kód.

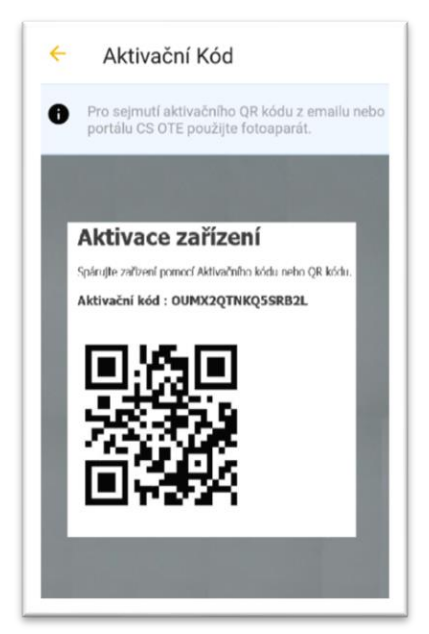

Obr. 8 – Přímá aktivace – Mobilní aplikace – Aktivace kódu

2024 OTE, a.s.

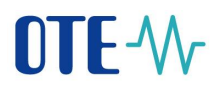

- Do kolonky Název zadejte název nového profilu.
- Vytvořte **Heslo**, které obsahuje minimálně 4 znaky a následně jej zopakujte v kolonce **Heslo znovu**. Zadané heslo slouží k zabezpečení profilu a certifikátu proti neoprávněnému použití.
- Kliknutím na Vytvořit profil (Obr. 7) vytvoříte nový, zatím neschválený, profil v mobilní aplikaci
   VDT Elektro (Obr. 9 Přímá aktivace Mobilní aplikace Vytvoření nového profilu).

| Název profilu<br>Fakturant             | 1                                                    |
|----------------------------------------|------------------------------------------------------|
| Status regist<br>NEAKTIVNÍ             | race                                                 |
| Info<br>Profil není a<br>aktivaci na s | aktivní. Dokončete prosím<br>webovém portálu CS OTE. |
| Hash                                   |                                                      |
| b18d6ffa2e<br>713a3919                 | bc79cbdc0c6b15e195bed3                               |
|                                        |                                                      |
|                                        |                                                      |
|                                        |                                                      |
|                                        |                                                      |
|                                        |                                                      |
|                                        | X ZAVŘÍT                                             |

Obr. 9 – Přímá aktivace – Mobilní aplikace – Vytvoření nového profilu

 Po Vytvoření nového profilu na mobilním zařízení stránka Aktivačního průvodce na webovém portálu automaticky přejde do bodu, který vyžaduje přijetí nebo zamítnutí propojení daného mobilního zařízení s tímto účtem na portálu CS OTE (viz. dále).

# CGI

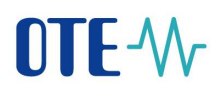

| DTE-W-                                                             |                                 | ELEKTŘINA                 | PLYN              | Přihlášený: | 20.05.2019 08:54 | :57 🛛 🔄 🔁 |
|--------------------------------------------------------------------|---------------------------------|---------------------------|-------------------|-------------|------------------|-----------|
| Registrace POZE                                                    | EZP                             |                           |                   |             |                  |           |
|                                                                    |                                 |                           |                   |             |                  | Odhlásit  |
| práva zařízení                                                     |                                 |                           |                   |             |                  |           |
| <ul> <li>Seznam mobilmich z</li> <li>Aktivační průvodce</li> </ul> |                                 |                           |                   |             |                  |           |
| Krok 2                                                             | Bylo rozpoznano zařízení. Zkon  | trolujte následujici údaj | je a rozhodněte o | schvaleni.  |                  |           |
| Datum a čas vytvoření                                              | 20.05.2019 08:53:04             |                           |                   |             |                  |           |
| Ip adresa                                                          | 91.213.10.2                     |                           |                   |             |                  |           |
| Otisk veřejného klíče<br>SHA-1                                     | 79A47362E153F109651E5819FE45D72 | 2911D5759C                |                   |             |                  |           |
| Jnikátní id zařízení                                               | d8a418338d7f7f0e                |                           |                   |             |                  |           |
| /ýrobce                                                            | LGE                             |                           |                   |             |                  |           |
| Model                                                              | LG-P710                         |                           |                   |             |                  |           |
| Název profilu                                                      | 999                             |                           |                   |             |                  |           |
| Id uživatele                                                       | 13384 - 13384 13384             |                           |                   |             |                  |           |
| Email                                                              |                                 |                           |                   |             |                  |           |
|                                                                    | Příjmout 💦                      | Odmítnout 🔶               |                   |             |                  |           |
|                                                                    | _                               |                           |                   |             |                  | Zavřít 🔸  |
|                                                                    |                                 |                           |                   |             |                  |           |
| Kontakt   Nahoru   Novir                                           | ky   Tisknout stránku           |                           |                   |             |                  |           |
| ©2018 OTE, a.s., all rights re                                     | served                          |                           |                   |             |                  | OTE-\\r   |
|                                                                    |                                 |                           |                   |             |                  |           |

Obr. 10 – Přímá aktivace – Webový portál

- **Doporučujeme zkontrolovat**, že červeně orámované kódy, na Obr. 9 a Obr. 10, zobrazující otisk veřejného klíče, jsou totožné na mobilním zařízení i ve webovém portálu CS OTE.
- Klikněte na **Přijmout** (Obr. 10) a podepište certifikátem.
- Po stisknutí tlačítka Přijmout a podpisu dojde ke spárování a toto mobilní zařízení je jednoznačně identifikovatelné pro CS OTE. Nyní se účet nachází ve stavu Pozastaveno a mobilní zařízení se do mobilní aplikace zatím nemůže přihlásit. Na portálu se zobrazí Detail mobilního zařízení: (Obr. 11 Přímá aktivace Webový portál Detail mobilního zařízení)

| 2024 | OTE, | a.s. |
|------|------|------|
|------|------|------|

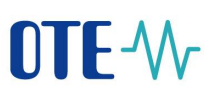

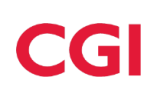

| 🤘 Detail mobilního zaříz       | ení                                      |                              |                              |
|--------------------------------|------------------------------------------|------------------------------|------------------------------|
| ID osoby                       |                                          |                              |                              |
| Email                          |                                          |                              |                              |
| Model telefonu                 | exynos7904                               | Unikátní ID zařízení         |                              |
| Název profilu                  | Test_1                                   | Značka                       | samsung                      |
| Aplikace                       | VDT s elektřinou                         | Druh přístupu                | P                            |
| Model                          | SM-A405FN                                | Výrobce                      | samsung                      |
| Datum a čas vytvoření          | 22.11.2020 21:02:30                      | Datum a čas aktivace         | 22.11.2020 21:03:43          |
| Čas deaktivace                 |                                          | Datum posledního<br>přístupu |                              |
| Otisk veřejného klíče<br>SHA-1 | 9EBA83766DAF142B66ED0921EEAEEA56E6947F30 | Status                       | Pozastaveno                  |
|                                |                                          |                              | Povolení přístupu > Storno > |

Obr. 11 – Přímá aktivace – Webový portál – Detail mobilního zařízení

- Pokud disponujete rolí Správa kmenových dat RÚT, vidíte nyní tlačítko **Povolení přístupu.** Jeho stiskem umožníte přístup mobilního zařízení do sítě VDT Elektro. Dále viz kapitola 1.1.3.
- Pozor: Jestliže tlačítko Povolení přístupu na stránce nevidíte, prosím kontaktujte Správce kmenových údajů za vaši společnost, který na stránce Detail mobilního zařízení může tento účet aktivovat klikem na Povolit přístup.

|             |                                                                 |                                                                                  | osoba s rolí Správa kn                                                                   | nenových údajů RÚT                                                                                            |                                                                                              |
|-------------|-----------------------------------------------------------------|----------------------------------------------------------------------------------|------------------------------------------------------------------------------------------|----------------------------------------------------------------------------------------------------|----------------------------------------------------------------------------------------------|
| F<br>V<br>S | Přihlášení do<br>Rozkliknutím<br>r dolní části o<br>Schváleno a | o <b>CS OTE</b> , volba<br>daného záznar<br>obrazovky je vic<br>a je možné jej v | a menu <b>Registra</b><br>nu dojde k zobra<br>lět tlačítko <b>Povo</b><br>MZ normálně vy | i <b>ce / Mobilní přistup /</b><br>azení <b>Detailu mobilní</b> l<br><b>lení přístupu,</b> po jeho<br>užívat. | <b>Správa zařízení</b><br>h <b>o zařízení</b> a<br><sub>J</sub> ž stisknutí je účet ve stavu |
|             | Platnost<br>autentizačních klíčů                                | 04.10.2021 13:04:33                                                              | Status                                                                                   | Pozastaveno                                                                                                   |                                                                                              |

|  | - |  | Povolení přístupu) | Storno 🔸 |  |
|--|---|--|--------------------|----------|--|
|  |   |  |                    |          |  |

Stisk tlačítka Povolení přístupu aktivuje možnost Pozastavení přístupu, Deaktivaci účtu nebo Export certifikátu – viz dále.

\_\_\_\_\_

 Nyní je účet ve stavu Schváleno a přímá aktivace je úspěšně dokončena. Do mobilní aplikace se lze přihlásit a po přenosu (importu) platného kvalifikovaného certifikátu registrovaného v CS OTE je možno mobilní aplikaci plnohodnotně využívat.

Revize dne:

5.6.2024

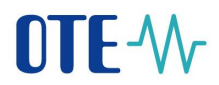

## 1.1.2 Aktivace správcem (osoba s rolí Správa kmenových údajů RÚT)

 Aktivace správcem pro jiného uživatele registrovaného v kmenových datech je použitelná pro uživatele, který může, ale nemusí mít certifikát pro přístup do CS OTE. Aktivace se provádí ve třech krocích.

#### 1. krok – správce

- Přihlaste se do portálu CS OTE (<u>https://portal.ote-cr.cz/otemarket/</u>).
- V sekci Registrace zvolte položku Mobilní přístup Správa zařízení.

| OTE-W-                               | ELEK               | KTŘINA PLYN | • | Přihlášený: | 20.05.2019 08:47:21 | 🖾 🕞      |
|--------------------------------------|--------------------|-------------|---|-------------|---------------------|----------|
| Registrace POZE E                    | EZP                |             |   |             |                     |          |
| Kmenová data                         |                    |             |   |             |                     |          |
| Požadavky na registraci              |                    |             |   |             |                     | odhlasit |
| Správa certifikátů                   |                    |             |   |             |                     |          |
| Mobilní přístup                      | Správa zařízení    |             |   |             |                     |          |
| Administrace                         | Export certifikátu |             |   |             |                     |          |
| Zprávy OTE                           |                    |             |   |             |                     |          |
| Kontakt   Nahoru   Novinky   Tis     | knout stránku      |             |   |             |                     | OTE-\}   |
| Secto one, a.s., all rights reserved |                    |             |   |             |                     | OIL W    |

Obr. 12 – Aktivace správcem – Webový portál – Správa zařízení

- Po volbě Nová aktivace se v dolní části stránky zobrazí Detail mobilního zařízení.
- Ze seznamu vyberte osobu: ID osoby jméno osoby, pro kterou vytváříte mobilní přístup. Po zvolení požadovaného uživatele se zobrazí pole e-mail, který je možné ponechat nebo změnit (Obr. 13 Aktivace správcem Webový portál Správa zařízení).

| Registrace POZE                                                                                                    |                                                                                  |                           |                                 |                |                     |                               |                          |
|----------------------------------------------------------------------------------------------------|----------------------------------------------------------------------------------|---------------------------|---------------------------------|----------------|---------------------|-------------------------------|--------------------------|
|                                                                                                    | -                                                                                |                           |                                 |                |                     |                               | <b>Odhlásit</b>          |
| práva zařízení                                                                                                    |                                                                                  |                           |                                 |                |                     |                               |                          |
| 🤘 Seznam mobilních :                                                                                                    | zařízení/žádostí                                                                 |                           |                                 |                |                     |                               |                          |
| Nová aktivace                                                                                                    |                                                                                  |                           |                                 |                |                     |                               |                          |
| Počet: 0, strana 0 / 0. Počet z                                                                                              | táznamů na stránku 10 🗸                                                          |                           |                                 |                |                     |                               |                          |
| Jméno uživatele                                                                                                    | Název účastníka                                                                  | Aplikace                  | Druh přístupu                   | Model telefonu | Název profilu       | Status                        | Datum a čas<br>vytvoření |
|                                                                                                    |                                                                                  |                           |                                 |                |                     |                               |                          |
|                                                                                                    |                                                                                  |                           |                                 |                |                     |                               |                          |
| •                                                                                                    |                                                                                  |                           |                                 |                |                     |                               | ۱.                       |
|                                                                                                    |                                                                                  |                           |                                 |                |                     |                               |                          |
| Aktivační průvodce                                                                                                    | :<br>                                                                            | alvežuite stieken na (    | Nationa Xan (an an Anna an Anna |                |                     |                               |                          |
| Aktivační průvodce<br>řidání zařízení vyžaduje sp<br>ID. osoby.                                                              | e<br>nárování. Pro spárování zařízeni                                            | í nokračujte stiskem na A | Aktivační průvodce.             |                |                     |                               |                          |
| Aktivační průvodce<br>řidání zařízení vyžaduje sp.<br>ID osoby                                                               | :<br>árování. Pro spárování zařízeni<br>~                                        | í pokračujte stiskem na A | Aktivační průvodce.             |                | _                   |                               |                          |
| Aktivační průvodce<br>vřidání zařízení vyžaduje sp.<br>ID osoby                                                              | a<br>Járování, Pro snárování zařízeni<br>V                                       | í nokračujte stiskem na A | Aktivační průvodce.             |                | A                   | ktivačni průvodce             | ) Storno                 |
| Aktivační průvodce<br>čidání zařízení vyžaduje sp.<br>ID osoby                                                               | árování. Pro snárování zařízeni<br>V                                             | i nokračujte stiskem na A | Aktivační průvodce.             |                | A                   | ktivační průvodce             | ) Storno I               |
| Aktivační průvodce Vidání zařízení vyžaduje sn ID osoby Kontakt   Nahoru   Novir                                             | árování. Pro snárování zařízení                                                  | nokračujte stiskem na A   | ktivační průvodce.              |                | A                   | ktivačni průvodce             | Storno                   |
| Aktivační průvodce     Xidání zařízení vožadule so ID osoby  Kontakt   Nahoru   Novir  20200 OTE a s. all dobte o            | árování. Pro snárování zařízení kry   Tisknout stránku ssenuet                   | i nokračujte stiskem na A | Vativační průvodce.             |                | A                   | ktivační průvodce             | Storno                   |
| Aktivační průvodce     Zirlání zařízení vzřaduje sn ID osoby     Kontakt   Nahoru   Novir     J2020 OTE, a.s., all rights re | árování. Pro snárování zařízení<br>v v v v v v v v v v v v v v v v v v v         | nokračujte stiskem na A   | Vativační průvodce.             |                | A                   | ktivačni průvodce             | ) Storno                 |
| Aktivační průvodce     Virdání zařízení vyžaduje so ID osoby Kontakt   Nahoru   Novir  20200 OTE; a.s., all rights re        | árování. Pro snárování zařízení v                                                | nokračujte stiskem na A   | Vetivační průvodce.             |                | A                   | ktivační průvodce             | ) Storno<br>OTI          |
| Aktivační průvodce řidání zařízení vyžaduje sn ID osoby Kontakt   Nahoru   Novir 32020 OTE, a.s., all rights re              | árování. Pro snárování zařízení<br>ky   Tisknout stránku<br>eserved<br>Obr. 13 — | Aktivace s                | Nativační průvodce.             | Vebový port    | ı⊿<br>ál – Správa : | ktivačni průvodce             | ) Stórno (               |
| Aktivační průvodce Vidání zařívení vyžaduje so ID osoby Kontakt Nahoru Novir S2020 OTE, a.s., all rights re OTTE a.s.        | nky   Tisknout stránku<br>eserved<br>Obr. 13 —                                   | Aktivace s                | vktivační průvodce.             | Vebový port    | ▲<br>ál – Správa :  | ktivačni průvodce<br>Zařízení | ) Storno I               |

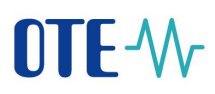

- Po výběru osoby a případně změně emailu klikněte na Aktivační průvodce (Obr. 13).
- Na uvedený e-mail byla odeslána zpráva obsahující QR kód určený pro aktivaci mobilního zařízení. Systém nyní, po dobu jedné hodiny, čeká na načtení QR kódu zvoleného uživatele v rámci aktivace nového profilu v mobilní aplikaci (Obr. 14).

Osoba s mobilním zařízení, tedy musí **QR kód z aktivačního emailu přenést** do aktivačního procesu mobilní aplikace (viz. výše). Načtení kódu a **spárování mobilního zařízení s portálem CS** OTE je třeba provést **do jedné hodiny**, jinak platnost aktivace vyprší a proces aktivace je nutné opakovat.

| OTE-\/                         |                                                      | ELEKTŘINA                                                    | PLYN                                    | 🍮 Přil                    | nlášený:     | 20.05.2019 08:54:57 | 🛛 🖸      |
|--------------------------------|------------------------------------------------------|--------------------------------------------------------------|-----------------------------------------|---------------------------|--------------|---------------------|----------|
| Registrace POZE                | EZP                                                  |                                                              |                                         |                           |              |                     |          |
|                                |                                                      |                                                              |                                         |                           |              |                     | U Odhlás |
| práva zařízení                 |                                                      |                                                              |                                         |                           |              |                     |          |
| 🥥 Filtr                        |                                                      |                                                              |                                         |                           |              |                     |          |
| Seznam mobilních               | zařízení/žádostí                                     |                                                              |                                         |                           |              |                     | -        |
| y Aktivační průvodce           | e                                                    |                                                              |                                         |                           |              |                     | <u> </u> |
| Krok 1                         | Vyčkejte, než účastník s<br>uvedený email. Stránka s | páruje zařízení pomocí vygen<br>se automaticky aktualizuje p | ierovaného kódu i<br>o spárování se zai | iebo QR kódu:<br>fízením. | zaslaného na |                     |          |
| Platnost aktivace do           | 1 - 1 - 1 - 1 - 1                                    |                                                              |                                         |                           |              |                     |          |
| Id uživatele                   |                                                      |                                                              |                                         |                           |              |                     |          |
| Email                          | 1 1 1 1 1 1 1 1 1 1 1 1 1 1 1 1 1 1 1                |                                                              |                                         |                           |              |                     |          |
|                                |                                                      |                                                              |                                         |                           |              | Zavřít              | •        |
|                                |                                                      |                                                              |                                         |                           |              |                     |          |
| Kontakt   Nahoru   Novin       | nky   Tisknout stránku                               |                                                              |                                         |                           |              |                     |          |
| ©2018 OTF. a.s., all rights re | eserved                                              |                                                              |                                         |                           |              |                     | OTE-₩    |

Obr. 14 – Aktivace správcem – Webový portál

Revize dne:

5.6.2024

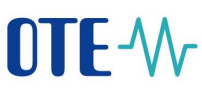

#### 2. krok – uživatel zakládající profil na svém mobilním zařízení

- Spusťte mobilní aplikaci OTE VDT Elektro na mobilním zařízení.
- V případě spuštění nově nainstalované aplikace se zobrazí Souhlas s licenčními podmínkami (Obr. 5

   Souhlas s licenčními podmínkami), který je třeba potvrdit, jinak nebude přístup do aplikace umožněn.
- Klikněte na Nový profil.

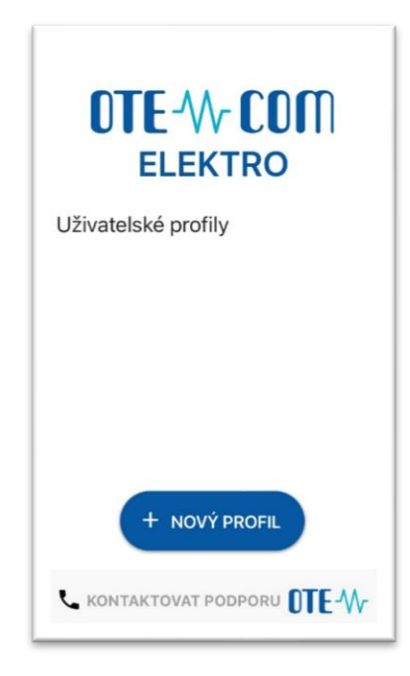

Obr. 15 – Aktivace uživatelem za spolupráce se správcem - Mobilní aplikace – Nový profil

| 🔶 Nový profil                            |    |
|------------------------------------------|----|
| Aktivačni kód                            | 88 |
| Vyplňte nebo naskenujte aktivační<br>kód | )  |
| Název profilu                            |    |
| Unikátní název profilu                   |    |
| Hesio                                    |    |
| Heslo pro přihlášení do aplikace         |    |
| Kontrola hesia                           |    |
| Zadejte znovu heslo pro ověření          |    |
| VYTVOŘIT PROFIL                          |    |

Obr. 16 – Aktivace správcem – Mobilní aplikace – Údaje o účtu

Internal

2024 OTE, a.s.

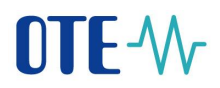

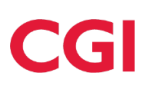

Do kolonky Aktivační kód zadejte QR kód z e-mailu odeslaného správcem, viz níže (Obr. 17): ٠

# Aktivace zařízení

Spárujte zařizení pomocí Aktivačního kódu nebo QR kódu.

Aktivační kód : OUMX2QTNKQ5SRB2L

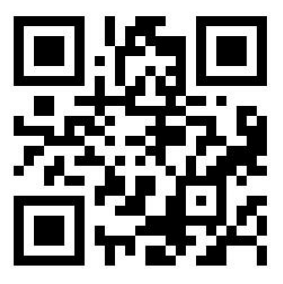

Obr. 17 – Aktivace správcem – E-mail s aktivačním kódem

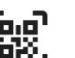

Klikem na ikonu na mobilním zařízení se spustí kamera Vašeho mobilního zařízení (Obr. 16 – • Aktivace správcem – Mobilní aplikace – Údaje o účtu). Nasměrujte kameru na obrazovku s QR kódem. Mobilní zařízení kód zaznamená, což se zpravidla projeví i vibrací zařízení.

2024 OTE, a.s.

# 

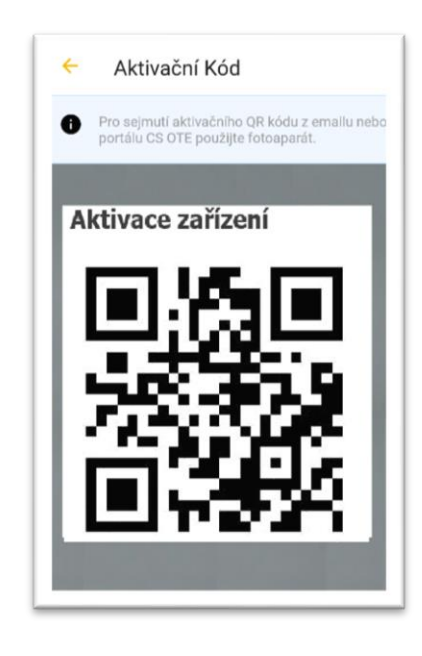

Obr. 18 – Obrazovka načtení QR kódu do mobilního zařízení

 Druhou možností je opsat samotný text Aktivační kód (z webového portálu CS OTE nebo aktivačního emailu zaslaného Správcem údajů) do políčka Aktivační kód:

|                                                                                              | Nový profil                              |
|----------------------------------------------------------------------------------------------|------------------------------------------|
|                                                                                              | Vypiňte nebo naskenujte aktivační<br>kód |
| Aktivace zařízení                                                                            | Unikátní název profilu                   |
| Spanjje zalezali politici Aktivačniho kolu ljedo za kolu<br>Aktivačni kód : OUMX2QTNKQ5SRB2L | Hesto                                    |
| in Main                                                                                      | Heslo pro přihlášení do aplikace         |
| 48.419                                                                                       | Kontrola hesla                           |
|                                                                                              | Zadejte znovu heslo pro ověření          |

Obr. 19 – Aktivace správcem – Mobilní aplikace – Vytvoření nového profilu

- Do kolonky Název zadejte název nového profilu.
- Vytvořte **Heslo**, které obsahuje minimálně 4 znaky a následně jej zopakujte v kolonce **Heslo znovu**. Zadané heslo slouží k zabezpečení profilu a certifikátu proti neoprávněnému použití.
- Kliknutím na Vytvořit Profil (Obr. 19) vytvořte nový profil v mobilní aplikaci, který je ve stavu
   Pozastaveno a zatím se na něj nelze přihlásit.

2024 OTE, a.s.

Internal

Revize dne: 5.6.2024

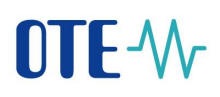

| zev profilu<br>kturant<br>atus registrace<br>AKTIVNÍ<br>o<br>ofil není aktivní. Do<br>tivaci na webovém<br>sh | končete prosím<br>portálu CS OTE.   |
|----------------------------------------------------------------------------------------------------|-------------------------------------|
| kturant<br>atus registrace<br>EAKTIVNÍ<br>ofil není aktivní. Do<br>tivaci na webovém<br>sh                    | končete prosím<br>portálu CS OTE.   |
| atus registrace<br>EAKTIVNÍ<br>ofil není aktivní. Do<br>tivaci na webovém<br>sh                               | končete prosím<br>portálu CS OTE.   |
| AKTIVNÍ<br>o<br>ofil není aktivní. Do<br>tivaci na webovém<br>sh                                              | končete prosím<br>portálu CS OTE.   |
| o<br>ofil není aktivní. Do<br>tivaci na webovém<br>sh                                                         | končete prosím<br>portálu CS OTE.   |
| ofil není aktivní. Do<br>tivaci na webovém<br>sh                                                              | končete prosím<br>portálu CS OTE.   |
| tivaci na webovém<br>sh                                                                                       | portálu CS OTE.                     |
| sh                                                                                                    |                                     |
|                                                                                                    |                                     |
| 8d6ffa2ebc79cbdc                                                                                              | 0c6b15e195bed3                      |
| 3a3919                                                                                                    |                                     |
|                                                                                                    |                                     |
|                                                                                                    |                                     |
|                                                                                                    |                                     |
|                                                                                                    |                                     |
|                                                                                                    |                                     |
|                                                                                                    |                                     |
|                                                                                                    |                                     |
| ~ ~                                                                                                    | in the                              |
| X ZA                                                                                                    | RIT                                 |
|                                                                                                    |                                     |
|                                                                                                    | 8d6ffa2ebc79cbdc<br>3a3919<br>X ZAY |

Obr. 20 - informace o novém profilu (pozastaveného)

#### 3. krok – správce

 Po Vytvoření nového profilu na mobilním zařízení stránka Aktivačního průvodce na webovém portálu správce kmenových údajů RÚT automaticky přejde do bodu, kdy se může zkontrolovat, z jaké aplikace byla aktivace vyvolána a souhlas otisků veřejného klíče na mobilním zařízení a portálu CS OTE:

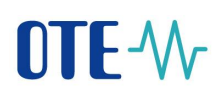

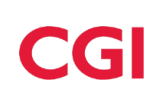

| 🥥 Aktivační průvodce           |                                                                                    |       |
|--------------------------------|------------------------------------------------------------------------------------|-------|
| Krok 2                         | Bylo rozpoznáno zařízení. Zkontrolujte následující údaje a rozhodněte o schválení. |       |
| Aplikace                       | VDT s elektřinou                                                                   |       |
| Datum a čas vytvoření          | 04.12.2020 08:47:14                                                                |       |
| IP adresa                      | 94.112.72.89                                                                       |       |
| Otisk veřejného klíče<br>SHA-1 | 33D0C31DA49A2C1DD0F5SED8S13570E67646CBD4                                           |       |
| Unikátní ID zařízení           | 561794F1-7076-4FB8-892A                                                            |       |
| Výrobce                        | Apple                                                                              |       |
| Model                          | IPhone SE                                                                          |       |
| Název profilu                  | II                                                                                 |       |
| ID uživatele                   | 35927 - 35927 35927                                                                |       |
| Email                          |                                                                                    |       |
|                                | Příjmout D                                                                         |       |
|                                |                                                                                    | Zavří |

Obr. 21 – Aktivace správcem – Webový portál

#### Doporučujeme zkontrolovat

- Zda kolonka **Aplikace** viz bod **1**. obsahuje požadovanou aplikaci, pro kterou má být aktivace provedena;
- že červeně orámované kódy na Obr. 20 a Obr. 21 bod 2, zobrazující otisk veřejného klíče, jsou totožné na mobilním zařízení i na webovém portálu CS OTE.
- Klikem na Přijmout (Obr. 21) a podpisem certifikátem dojde ke spárování, a mobilní zařízení uživatele, pro kterého schválíte mobilní přístup, je jednoznačně identifikovatelné pro CS OTE. Tento profil je však prozatím ve stavu Pozastaveno a nelze se na něj přihlásit.

Zároveň se také v CS OTE zobrazí **Detail mobilního zařízení** ve Správci zařízení, kde po kontrole propojené aplikace je možné klikem na **Povolení přístupu** povolit přístup mobilního zařízení do systému VDT Elektro (Obr. 22).

| 2024 | OTE, | a.s. |
|------|------|------|
|------|------|------|

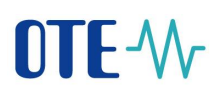

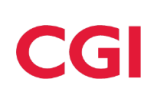

| 🤘 Detail mobilního zař         | ízení                                    |                              |                     |                      |
|--------------------------------|------------------------------------------|------------------------------|---------------------|----------------------|
| ID osoby                       |                                          |                              |                     |                      |
| Email                          |                                          |                              |                     |                      |
| Model telefonu                 | iPhone8,4                                | Unikátní ID zařízení         |                     |                      |
| Název profilu                  | Ш                                        | Značka                       | Apple               |                      |
| Aplikace                       | VDT s elektřinou                         | Druh přístupu                | P                   | -                    |
| Model                          | IPhone SE                                | Výrobce                      | Apple               |                      |
| Datum a čas vytvoření          | 04.12.2020 08:47:14                      | Datum a čas aktivace         | 04.12.2020 08:54:29 |                      |
| Čas deaktivace                 |                                          | Datum posledního<br>přístupu |                     |                      |
| Otisk veřejného klíče<br>SHA-1 | 33D0C31DA49A2C1DD0F55ED8513570E67646CBD4 | Status                       | Pozastaveno         |                      |
|                                |                                          |                              |                     | Povolení přístupu St |

Obr. 22 – Aktivace správcem – Webový portál – Detail mobilního zařízení

#### 1.1.3 Přihlášení uživatele

 a) V případě nově nainstalované aplikace (nebo po některých aktualizacích) se zobrazí výzva se souhlasem licenčního ujednání s Aplikací OTE: (Bez provedení souhlasu není možné v aplikaci pokračovat.)

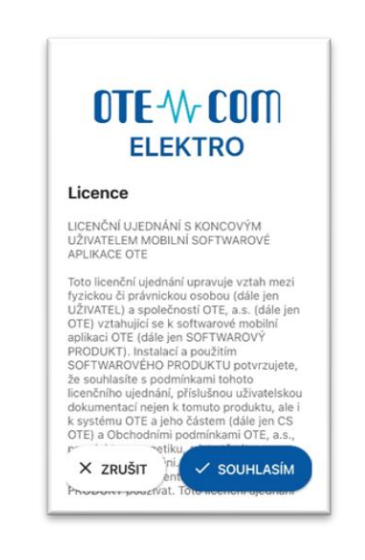

Obr. 23 – Souhlas s licenčním ujednáním Aplikace OTE

#### 1.1.4 Omezení funkce daného profilu

a) Pro dočasné pozastavení funkce profilu na formuláři Mobilní přístup/Správa zařízení vybereme daný profil (zobrazíme Detail mobilního zařízení – dole Obr. 24) a zvolíme tlačítko Pozastavení přístupu. Deset minut po zadání tohoto požadavku nebude možné zvolený profil využít Následně je možno profil opět zaktivovat klikem na Povolit přístup.

| 2024 | OTE  | 0.0  |
|------|------|------|
| 2024 | UIE, | a.s. |

Internal

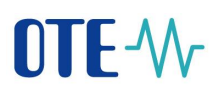

b) Pro trvalé zneaktivnění daného účtu zvolíme možnost **Deaktivovat**, čímž tento profil natvrvalo odstraníme. Deset minut po zadání tohoto požadavku nebude možné zvolený profil využít.

| 🔘 Detail mobilniho zaříz       | eni              |                              |                                              |
|--------------------------------|------------------|------------------------------|----------------------------------------------|
| ID osoby                       |                  |                              |                                              |
| Email                          |                  |                              |                                              |
| Model telefonu                 | IPad8,5          | Unikátní ID zařízení         |                                              |
| Název profilu                  |                  | Značka                       | Apple                                        |
| Aplikace                       | VDT s elektřinou | Druh přístupu                |                                              |
| Model                          |                  | Výrobce                      | Apple                                        |
| Datum a čas vytvoření          |                  | Datum a čas aktivace         |                                              |
| Čas deaktivace                 |                  | Datum posledniho<br>přístupu |                                              |
| Otisk veřejného klíče<br>SHA-1 |                  | Status                       | Schváleno                                    |
|                                |                  |                              | Pozastaveni přístupu Deaktivovat )<br>Storno |

Obr. 24 – Detail mobilního zařízení (již aktivovaného)

1) Odebrání role pro obchodování na na VDT z mobilu (EmtasMImIns) má zpoždění až 5 minut, neomezí se obchodování daného uživatele z OTECOMu.

2) Odebrání role pro jakékoliv obchodní úkony na VDT (EmtasImIns) je účinné okamžitě, tj. z mobilního zařízení za 5min. bude možné odesílat nabídky, ale tyto budou ihned od odebrání role odmítány.

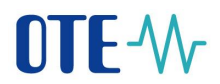

#### 1.1.5 Příhlášení do profilu

Do aplikace se přihlasíme výběrem profilu a zadáním hesla na úvodní obrazovce mobilní aplikace.

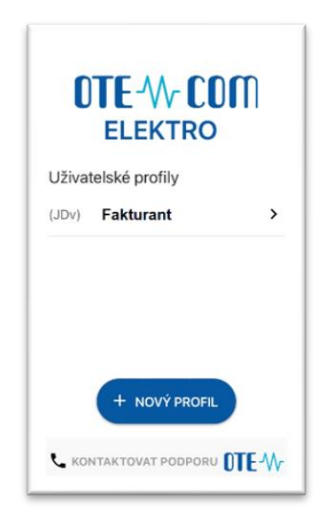

Obr. 25 – Přihlášení uživatele

Při prvním spuštění aplikace je po přihlášení automaticky spuštěn Průvodce nastavením, kde je nutné nastavit PIN – zadáním a zopakováním na zobrazené numerické klávesnici a naimportovat certifikát (Přenos podpisového certifikátu do mobilního zařízení). Nedokončí-li se tento proces, bude automaticky spuštěn při další startu aplikace VDT Elektro, dokud nebude řádně proveden.

#### 1.2 Přenos podpisového certifikátu do mobilního zařízení

Proces přenosu certifikátu ze systému CS OTE vyžaduje současné využití PC i mobilního zařízení. Následující kapitoly popisují, jak podpisový certifikát nahrát do Lokálního úložiště a přenést do mobilního zařízení s VDT Elektro.

#### 1.2.1 Příprava exportu certifikátu uloženého v kmenových datech v PC

- Přihlaste se do webového portálu CS OTE (https://portal.ote-cr.cz).
- Pro přenos certifikátu do mobilního zařízení je nutné mít tento certifikát nahrán v Lokálním úložišti:
- V menu Registrace zvolte Mobilní přístup Export certifikátu.

2024 OTE, a.s.

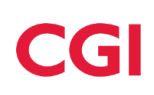

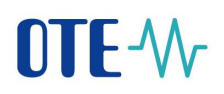

| OTE-₩                                |                    | PĽYN Přihlášený. |  | 20.05.2019 09:27:03 | 🖾 😨      |
|--------------------------------------|--------------------|------------------|--|---------------------|----------|
| Registrace POZE                      | EZP                |                  |  |                     |          |
| Kmenová data                         |                    |                  |  |                     |          |
| Požadavky na registraci              |                    |                  |  |                     | Odniasit |
| Správa certifikátů                   |                    |                  |  |                     |          |
| Mobilní přístup                      | Správa zařízení    |                  |  |                     |          |
| Administrace                         | Export certifikátu |                  |  |                     |          |
| Zprávy OTE                           |                    |                  |  |                     |          |
|                                      |                    |                  |  |                     |          |
| Kontakt   Nahoru   Novinky   Tis     | sknout stránku     |                  |  |                     |          |
| ©2018 OTE, a.s., all rights reserved |                    |                  |  |                     | OTE-\/r  |

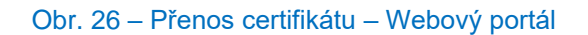

a) V případě aktivního Lokálního úložiště se přímo zobrazí certifikáty, které je možné exportovat do mobilního zařízení klikem na **Export QR** (viz dále):

| 🤘 Načtené certifikáty pro export                               |                        |                        |          |             |               |  |  |  |  |  |
|----------------------------------------------------------------|------------------------|------------------------|----------|-------------|---------------|--|--|--|--|--|
| DN Platnost od Platnost do Šeriové Číslo Certifikačni autorita |                        |                        |          |             |               |  |  |  |  |  |
|                                                                | 23.04.2020<br>09:14:23 | 13.05.2021<br>09:14:23 | 01518155 | Quumea er i | Export QR 🔷 🕨 |  |  |  |  |  |
| 🤘 QR kódy                                                      |                        |                        |          |             | -             |  |  |  |  |  |
|                                                                |                        |                        |          |             |               |  |  |  |  |  |
| Kontakt   Nahoru   Novinky   Tisknout stránku                  |                        |                        |          |             |               |  |  |  |  |  |
| ©2020 OTE, a.s., all rights reserved                           |                        |                        |          |             | OTE-W-        |  |  |  |  |  |
|                                                                |                        |                        |          |             |               |  |  |  |  |  |

b) V případě aktivní PKi komponenty se zobrazí formulář umožňující načíst daný certifikát:

| yřidání certifikátu                                                                                                    |                           |                       | -      |  |  |  |  |  |  |
|----------------------------------------------------------------------------------------------------|---------------------------|-----------------------|--------|--|--|--|--|--|--|
| PRIVÁTNÍ ČÁST osobního certifikátu - formát p12/pfx       Vybrat soubor       Soubor nevybrán         Heslo k privátnímu klíči osobního certifikátu * |                           |                       |        |  |  |  |  |  |  |
| Přidat 🔰                                                                                                    |                           |                       |        |  |  |  |  |  |  |
| ynačtené certifikáty pro export                                                                                                    |                           |                       | -      |  |  |  |  |  |  |
| DN Platnost od                                                                                                    | Platnost do Seriové číslo | Certifikační autorita |        |  |  |  |  |  |  |
| Kontakt   Nahoru   Novinky   Tisknout stránku                                                                                                    |                           |                       |        |  |  |  |  |  |  |
|                                                                                                    |                           |                       |        |  |  |  |  |  |  |
| ©2020 OTE, a.s., all rights reserved                                                                                                    |                           |                       | OTE-\} |  |  |  |  |  |  |

Nyní je potřeba nahrát certifikát pro přenos, který **je kvalifikovaný, musí obsahovat privátní část** a je **zaregistrovaný v CS OTE**. (*Privátní část není odesílána na server - je uložena lokálně v adresáři prohlížeče se zabezpečením PKCS#12. Po přenosu certifikátu do mobilního zařízení je možné tuto privátní část certifikátu z prohlížeče vymazat.*)

- klik na 1.Vybrat soubor, výběr daného souboru xxxxx.p12 a zadání hesla k tomuto certifikátu

#### - klik na 2.**Přidat.**

2024 OTE, a.s.

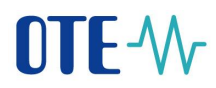

Načtení kvalifikovaného certifikátu se zobrazí v tabulce certifikáty pro export.

- Kliknutím na **Export QR**, který se nachází v posledním sloupci tabulky u daného certifikátu, se spustí proces přenosu pomocí QR kódů.
- Následuje výzva k zadání hesla a jeho zopakování pro přenos certifikátu. Heslo bude vyžadováno při ukládání certifikátu do mobilního zařízení a slouží pro zabezpečení certifikátu proti neoprávněnému použití.
- Následující obrazovky budou obsahovat stanovený počet QR kódů obsahující informace o daném certifikátu, které je nutné přenést do mobilního zařízení.

Rozklik menu **4** – nad zobrazeným QR kódem (Obr. 27 – Přenos certifikátu – Export QR kódů generované na PC) můžeme počet generovaných kódů zvýšit, a tím zabezpečit možnost načtení kódů i starším mobilním zařízením, které tento kód nejsou schopny načíst.

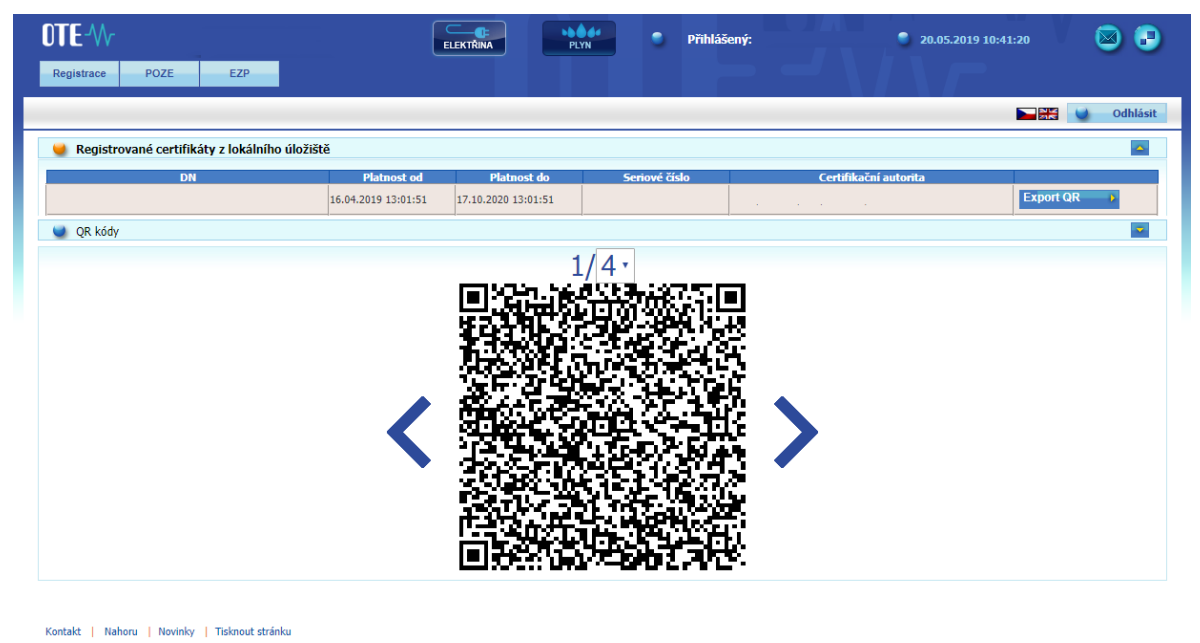

©2018 OTE. a.s., all rights reserved

OTE-₩

#### Obr. 27 – Přenos certifikátu – Export QR kódů generované na PC

2024 OTE, a.s.

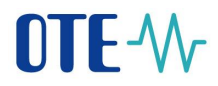

## 1.2.2 Přenos certifikátu do mobilního zařízení

- V mobilní aplikaci VDT Elektro je nutné provést import při prvním spuštěním aplikace, jako druhý krok Průvodce nastavením klikem na tlačítko Importovat.
- Pokud chceme nahradit již nahraný certifikát jiným certifikátem, registrovaným v CS OTE (např. při obnově certifikátu) můžeme tak učinit po výběru Certifikát z menu aplikace VDT Elektro.
  - Zobrazí se informace o uloženém certifikátu, byl-li již nějaký naimportován (Obr. 28 Obrazovka certifikát)
  - Zobrazí se též tlačítka pro Import nového certifikátu a Test validity uloženého certifikátu (Obr. 28)

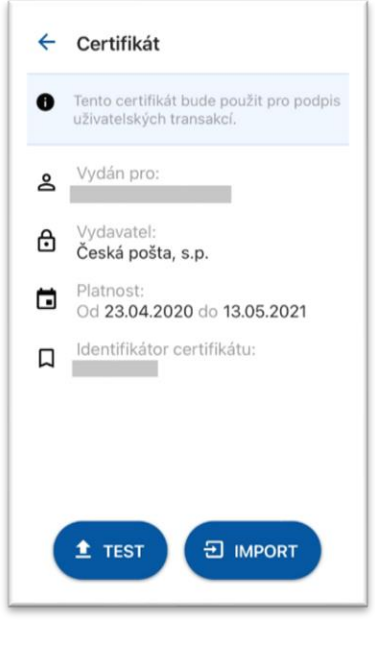

Obr. 28 – Obrazovka certifikát

• Pro nahrání jiného certifikátu zvolíme IMPORT.

# OTE-W-

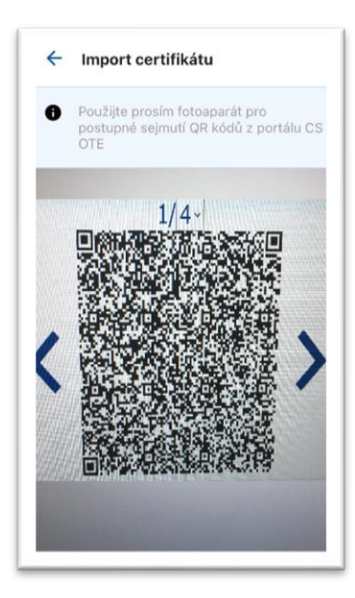

Obr. 29 – Přenos certifikátu – Mobilní aplikace – Načtení QR kódů

- Pro posun mezi QR kódy použijte ikony "< "">" vedle QR kódu v portálu CS OTE.
- Mobilní přístroj automaticky rozpozná, o který QR kód se jedná, a tudíž je načítání možné provést i v různém pořadí.
- Po ukončení procesu importu jste vyzvání k zadání hesla pro přenos certifikátu.
- Následně se zobrazí informace o načteném certifikátu (Obr. 30 Načtený certifikát), kde po stisku TEST a úspěšné validaci certifikátu se zobrazí tlačítko Uložit.

| 4 | Import certifikátu                                                  |
|---|---------------------------------------------------------------------|
| 0 | Tento certifikát bude použit pro podpis<br>uživatelských transakcí. |
| 8 | Vydán pro:                                                          |
| ⋳ | Vydavatel:<br>Česká pošta, s.p.                                     |
| ۵ | Platnost:<br>Od 23.04.2020 do 13.05.2021                            |
| Д | Identifikátor certifikátu:                                          |
|   |                                                                     |
| ( |                                                                     |

Obr. 30 - Načtený certifikát

Po stisku Uložit certifikát je tento certifikát možno používat pro podepisování výkazů a aplikace
 VDT Elektro je připravená k použití.

2024 OTE, a.s.

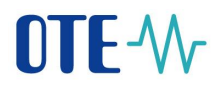

# 1.3 Záhlaví obrazovek

Záhlaví každé základní obrazovky aplikace obsahuje ikony Systémové menu, Název trhu, Stav připojení a identifikace přihlášeného uživatele, Obnovení obsahu a Novinky.

|            | .II 02.CZ 5G                                    |                    | 14:40                    | 8                   | 56 % 🗩         |  |
|------------|-------------------------------------------------|--------------------|--------------------------|---------------------|----------------|--|
| 1 —<br>2 — |                                                 |                    | Online (88               | 38) Ø<br>↓ OBLIB    | Ĺ<             |  |
| 3——        | Kontrakt                                        |                    | Nákup                    | Pr                  | odej           |  |
|            | <ul> <li>✓ <sup>19</sup></li> <li>20</li> </ul> | ¢/мw               | /h 4,4(<br>53,(          | 0 €/MWh<br>0 MW     | 34,00<br>148,0 |  |
|            | CelkVIM                                         | n                  | 53,0                     | 0 1                 | 48,0 >         |  |
|            | <b>^ 19:00</b><br>19:15<br>CelkVIM              | r €/MW             | /h 5,7(<br>36,(<br>132,; | е/мwh<br>мw<br>2 1  | 19,00<br>36,0  |  |
|            |                                                 | €/MWh<br>MW        | 4,50<br>25,0             | €/MWh<br>MW         | 23,00<br>25,8  |  |
|            |                                                 | Agr. MW            | 61,0                     | Agr. MW             | 61,8           |  |
|            |                                                 | €/MWh<br>MW        | 3,50<br>12,5             | €/MWh<br>MW         | 24,90<br>12,6  |  |
|            |                                                 | Agr. MW            | 73,5                     | Agr. MW             | 74,4           |  |
|            |                                                 | €/MWh<br>MW        | 1,20<br>58,7             | €/MWh<br>MW         | 56,90<br>41,0  |  |
|            |                                                 | Agr. MW            | 132,2                    | Agr. MW             | 115,4          |  |
|            | Sestavy C                                       | <b>↔</b><br>bchody | <b>≁</b><br>Trh          | <b>Č</b><br>Nabídky | Události       |  |

#### Obr. 31 - Záhlaví obrazovek

- 1 Systémové menu rozcestník na informační a nastavovací obrazovky Detail profilu, Certifikát, Nastavení, O aplikaci, Kontaktovat podporu, Odhlášení
- 2 Název trhu aktuálně aktivní trh, ke kterému se váží zobrazené informace a prováděné operace
- 3 Stav připojení a identifikace přihlášeného uživatele stav připojení mobilní aplikace (Online / Offline), v závorce je uvedena zkratka přihlášeného uživatele
- 4 Novinky zobrazení informačních zpráv, ikona taktéž signalizuje nové VIP novinky (vybarvená ikona indikuje existenci nepřečtených zpráv)
- 5 Obnovení obsahu tlačítko pro manuální aktualizaci obsahu obrazovek (A indikuje zapnuté automatické obnovování)

# 1.4 Ovládací prvky

- Tlačítko zpět  $\leftarrow$  je aktivní mimo základní obrazovky, umožní návrat na předchozí obrazovku
- Návrat na začátek seznamu

2024 OTE, a.s.

Internal

Revize dne: 5.6.2024

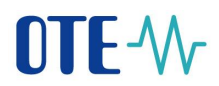

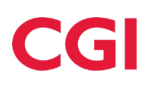

# 1.5 Obrazovka Trh

Po přihlášení uživatele do aplikace se zobrazí úvodní obrazovka *Trh*. Tato obrazovka poskytuje uživateli aktuální informace o stavu aktivních nabídek kontraktu a hloubce trhu (další 3 nabídky s nejnižší cenou na prodej a tři nabídky s nejvyšší cenou za nákup; hodnoty ceny a množství u vlastních nabídek jsou barevně odlišené), kterou je možné uživatelem "sbalit". Nabídky jsou zobrazeny jako agregované, seřazené podle ceny, přičemž množství se zobrazuje i v odpovídající kumulované výši (Agr. MW).

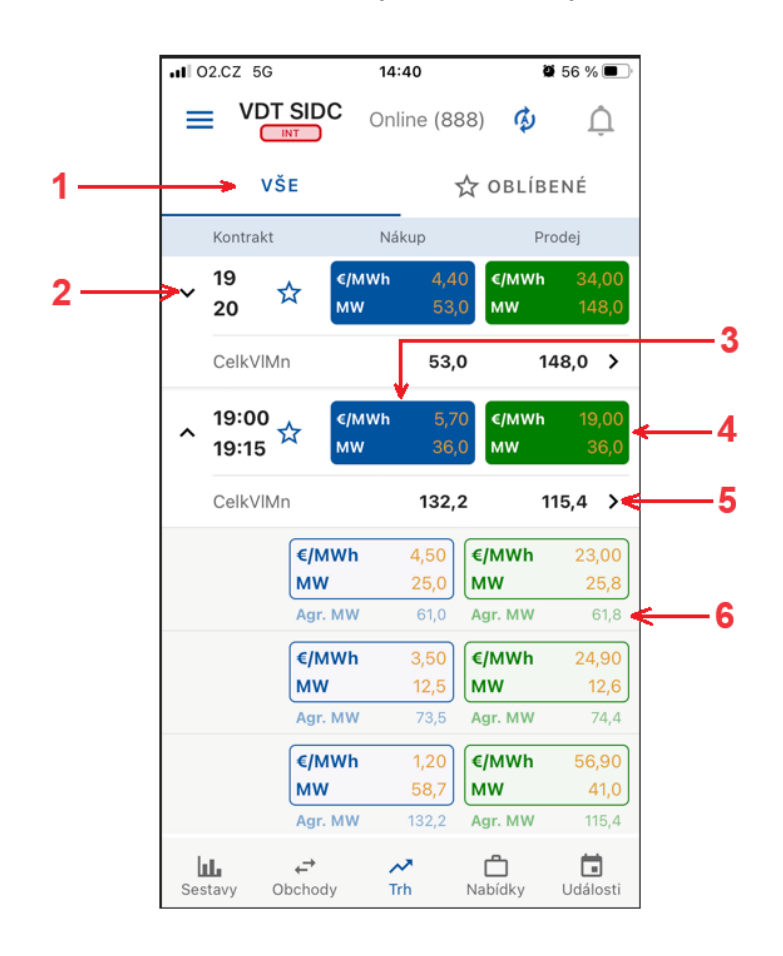

#### Obr. 32 - Obrazovka Trh

- 1 Přepínač zobrazení všech a oblíbených kontraktů
- 2 Název kontraktu s možností sbalení hloubky trhu
- 3 Nejlepší nabídka na nákup. Po kliknutí přechod na obrazovku *Vytvoření nabídky* vytvoření nabídky Prodej/Rychlá akceptace nabídky Prodej
- 4 Nejlepší nabídka na prodej. Po kliknutí přechod na obrazovku *Vytvoření nabídky* vytvoření nabídky Nákup/Rychlá akceptace nabídky Nákup
- 5 Suma vlastních nabídek (VIMn) + přechod na obrazovku *Nabídky dle kontraktu*
- 6 Agregované množství (MW)

2024 OTE, a.s.

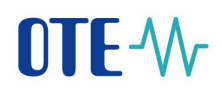

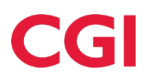

## 1.5.1 Obrazovka Vytvoření nabídky

Obrazovka *Vytvoření nabídky* umožňuje uživateli zadat vlastní nabídku nebo využít možnosti rychlé akceptace nabídky. **Rychlá akceptace** slouží pro operaci nákup/prodej prostřednictvím přednastavených hodnot, které odpovídají opačné operaci (prodeji/nákupu) zadané jiným uživatelem. Pokud kontrakt neobsahuje žádnou aktivní nabídku, otevře se formulář *Vytvoření nabídky* s nevyplněnými parametry cena a množství.

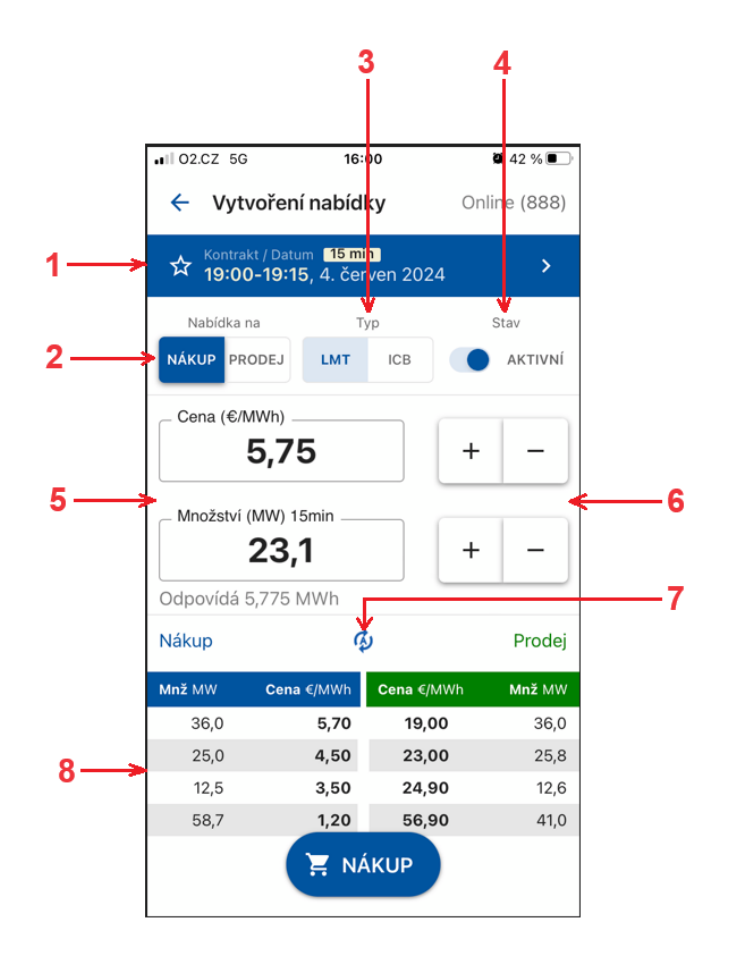

#### Obr. 33 - Obrazovka Vytvoření nabídky

- 1 Datum a název kontraktu možnost výběru kontraktu
- 2 Nabídka na přepínací tlačítko pro volbu operace nákup/prodej
- 3 Typ zobrazení typu nabídky a její restrikce (LMT/ICB)
- 4 Stav přepínací tlačítko pro nastavení aktivní/neaktivní nabídky
- 5 Pole pro nastavení množství/ceny pomocí klávesnice
- 6 Tlačítka pro nastavení množství/ceny
- 7 Aktualizace obsahu (automatická nebo manuální)
- 8 Zobrazení maximálně pěti nejlepších nabídek na nákup a prodej

2024 OTE, a.s.

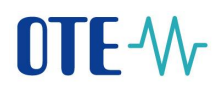

# 1.6 Obrazovka Sestavy

Poskytuje rozcestník všech sestav v mobilní aplikaci.

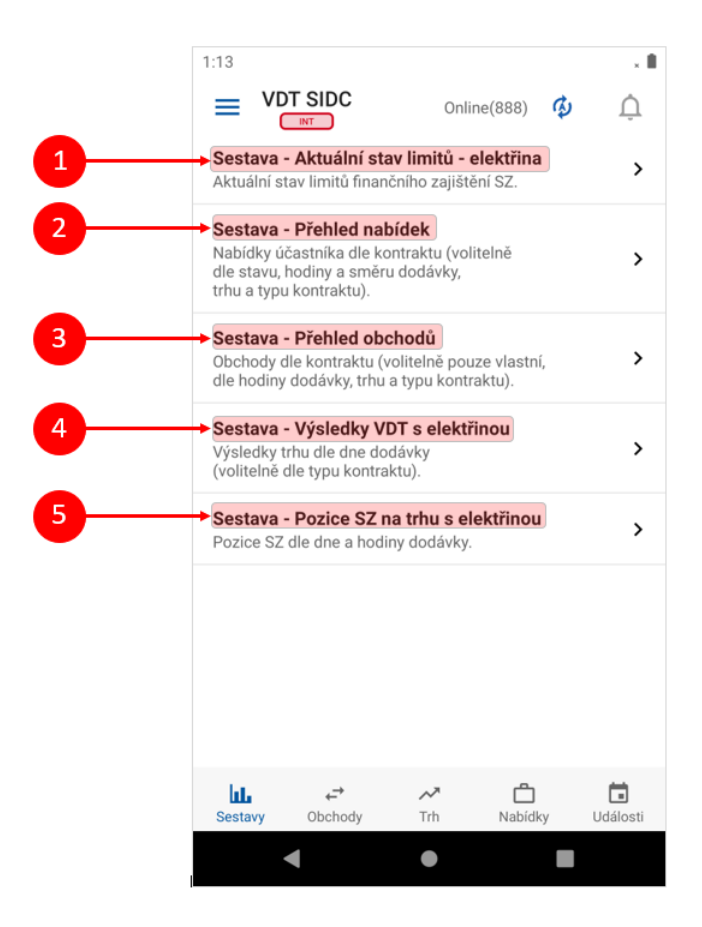

Obr. 34 - Obrazovka Sestavy

- 1 Sestava Aktuální stav limitů elektřina přehled finančního zajištění SZ
- 2 Sestava Přehled nabídek zobrazuje údaje nabídek
- 3 Sestava Přehled obchodů zobrazuje údaje obchodů
- 4 Sestava Výsledky VDT s elektřinou zobrazuje souhrnné výsledky vnitrodenního trhu s elektřinou
- 5 Sestava Pozice SZ na trhu s elektřinou zobrazení aktuální pozice SZ pro jednotlivé hodiny

Revize dne:

5.6.2024

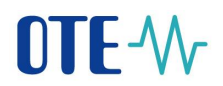

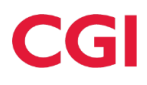

## 1.6.1 Ovládání sestav

Po kliknutí na sestavu se zobrazí její obsah výchozí nastavení. Každá sestava má své výběrové parametry. Mezi ně patří: Výběr data, Výběr periody, Stav nabídky, Směr nabídky, Typ produktu a Trh. Některé parametry jsou použity pouze v určitých sestavách.

| 1 02.CZ 5G           | 15:                          | 29     | <b>2</b> 48 % 🔳 |  |  |  |  |  |  |  |  |
|----------------------|------------------------------|--------|-----------------|--|--|--|--|--|--|--|--|
| 🗧 Sestava ı          | Sestava nabídek Online (888) |        |                 |  |  |  |  |  |  |  |  |
| Přehled nabídek      |                              |        |                 |  |  |  |  |  |  |  |  |
| A. červen 2024       |                              |        |                 |  |  |  |  |  |  |  |  |
| Perioda-             |                              |        | ¬ Načíst        |  |  |  |  |  |  |  |  |
| Od<br>00:00<br>Stav: | () Do<br>00:                 | 15     |                 |  |  |  |  |  |  |  |  |
| AKTIVNÍ NEA          | ΑΚΤΙνΝί                      | ZRUŠEN | NÁ UKONČENÁ     |  |  |  |  |  |  |  |  |
| Nabídka na:          |                              |        |                 |  |  |  |  |  |  |  |  |
| NÁKUP                |                              | P      | RODEJ           |  |  |  |  |  |  |  |  |
| Typ produktu:        |                              |        |                 |  |  |  |  |  |  |  |  |
| 15 MIN               | 60                           | MIN    | BLOKOVÝ         |  |  |  |  |  |  |  |  |
| Trh:                 |                              |        |                 |  |  |  |  |  |  |  |  |
| SIDC                 | D                            | OKÁLNÍ |                 |  |  |  |  |  |  |  |  |
|                      |                              |        |                 |  |  |  |  |  |  |  |  |
|                      |                              |        |                 |  |  |  |  |  |  |  |  |
|                      |                              |        |                 |  |  |  |  |  |  |  |  |

Obr. 35 - Hlavička sestavy Přehled nabídek

2024 OTE, a.s.

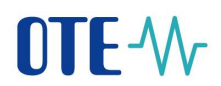

# 1.7 Obrazovka Obchody

Slouží ke sledování průběhu a aktuálních výsledků obchodování. Na obrazovce jsou zobrazené pouze kontrakty nacházející se v období jejich obchodovatelnosti.

|   |                |                     |                   | 1                   |        | 2           |
|---|----------------|---------------------|-------------------|---------------------|--------|-------------|
|   |                | -                   |                   |                     |        |             |
|   | ••• 02.CZ 50   | G                   | 16:07             |                     | 94     | 160         |
|   |                |                     | Online            | (888)               | ¢      | Ļ           |
|   | ,              | VŠE                 |                   | ₩ ОВ                | LÍBEN  | É           |
|   | Kontrakt       | Poslední            | obchod            | CelkMn              |        | VIMn        |
|   | 19<br>20       | €/MWh<br>MW         | 34,00<br>3,7      | 21,6                | P<br>N | 13,7<br>5,6 |
|   | 19:00<br>19:15 | .€/MWh<br>MW        | 7,25<br>5,6       | 5,6                 | PN     | 5,6         |
| Ļ | 19:15<br>19:30 | €/MWh<br>MW         | 7,25<br>5,6       | 5,6                 | P<br>N | 5,6         |
|   | 19:30<br>19:45 | €/MWh<br>MW         | 7,25<br>5,6       | 5,6                 | PN     | 5,6         |
|   | 19:45<br>20:00 | €/MWh<br>MW         | 7,29<br>5,7       | 5,7                 | P<br>N | 5,7         |
|   | 20<br>21 🛣     | €/MWh<br>MW         | 1,00<br>19,1      | 5,7                 | P<br>N | 5,7         |
|   | 20:00<br>20:15 | €/MWh<br>MW         | 7,29<br>5,7       | 5,7                 | P<br>N | 5,7         |
|   | 20:15<br>20:30 | €/MWh<br>MW         | 7,29<br>5,7       | 5,7                 | PN     | $\uparrow$  |
|   | 20.20          |                     |                   |                     |        |             |
|   | Sestavy        | <b>↓</b><br>Obchody | ≁ <b>™</b><br>Trh | <b>ದಿ</b><br>Nabídk | y U    | dálosti     |

Obr. 36 - Obrazovka Obchody

- 1 CelkMn Množství všech obchodů uzavřených v rámci seance v MW
- 2 VIMn Celkové vlastní množství
  - Celkové prodané množství spočtené jako součet množství všech obchodů pro daný kontrakt, kde účastník vystupuje na straně prodeje v MW.
  - Celkové nakoupené množství spočtené jako součet množství všech obchodů pro daný kontrakt, kde účastník vystupuje na straně nákupu v MW.
- 3 Kliknutím na daný kontrakt se zobrazí obrazovka Vývoj obchodování

Revize dne:

5.6.2024

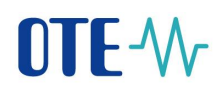

# 1.8 Obrazovka Vývoj obchodování

Zobrazuje data obchodování vztažená ke kontraktu zvolenému na obrazovce Obchody.

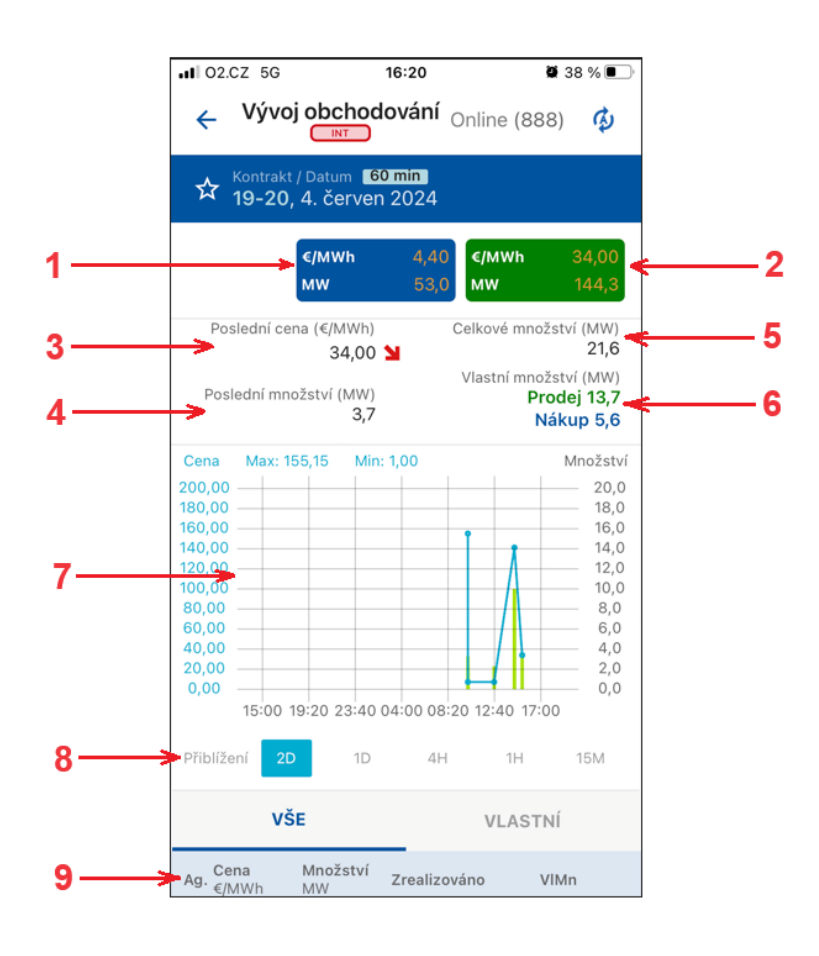

Obr. 37 - Vývoj obchodování

- 1 Nejlepší nabídka na nákup. Po kliknutí přechod na obrazovku *Vytvoření nabídky* zavedení nabídky Prodej/Rychlá akceptace nabídky Prodej
- 2 Nejlepší nabídka na prodej. Po kliknutí přechod na obrazovku *Vytvoření nabídky zavedení* nabídky Nákup/Rychlá akceptace nabídky Nákup
- 3 Poslední cena (€/MWh) Cena posledního obchodu v Eur/MWh s indikací trendu
- 4 Poslední množství (MW) Množství v naposled uskutečněném obchodu v MW
- 5 Celkové množství (MW) Množství všech obchodů uzavřených v rámci seance v MW
- 6 Vlastní množství (MW) zobrazuje:
  - Celkové prodané množství spočtené jako součet množství všech obchodů pro daný kontrakt, kde účastník vystupuje na straně prodeje v MW.
  - Celkové nakoupené množství spočtené jako součet množství všech obchodů pro daný kontrakt, kde účastník vystupuje na straně nákupu v MW.
- 7 Graf slouží ke grafickému zobrazení časového průběhu dosažených cen a zobchodovaných množství vybraného kontraktu.
  - Křivka s body vývoj ceny
  - Sloupce vývoj množství

2024 OTE, a.s.

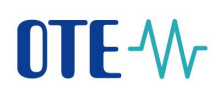

- 8 Přiblížení časové rozpětí grafu, 2D (2 dny), 1D (1 den), 4H (4 hodiny), 1H (1 hodina), 15M (15 minut)
- 9 Informace o obchodech na kontraktu (volba zvolit vše nebo vlastní)
  - Ag. Agresor akceptující strana obchodu (nakupující/prodávající), nebude-li hodnota vyplněna, znamená to, že obchod vznikl v rámci dávkového párování nebo došlo k párování se zahraniční nabídkou.
  - Cena (€/MWh) Cena v uskutečněném obchodu v Eur/MWh
  - Množství (MW) Množství v uskutečněném obchodu v MW
  - Zrealizováno Časová známka vzniku obchodu
  - VIMn Kumulované vlastní množství k danému časovému okamžiku v MW spočtené jako součet množství všech obchodů pro daný kontrakt a směr daného obchodu, kde účastník vystupuje na straně prodeje/nákupu v MW.

2024 OTE, a.s.

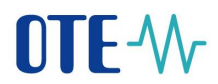

# 1.9 Obrazovka Nabídky

Poskytuje přehled všech nabídek vložených daným účastníkem trhu a vztažených k aktuálně otevřeným kontraktům. Umožňuje přechod na obrazovku *Modifikace nabídky*.

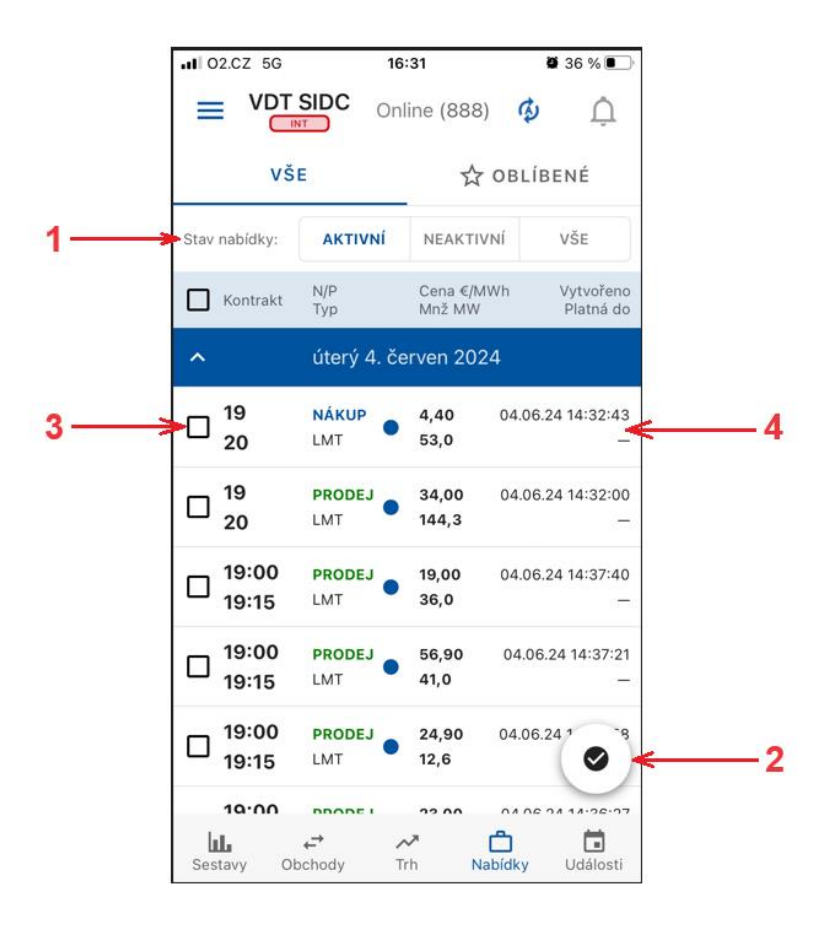

#### Obr. 38 - Obrazovka Nabídky

- 1 Filtrace nabídek podle toho, zdali jsou aktivní/neaktivní nebo obojí
- 2 Tlačítko pro vyvolání možnosti označení nabídek
- 3 Označení nabídky/nabídek pro jejich aktivace/deaktivaci/anulaci, po označení se zobrazí potvrzovací tlačítka pro zmíněné operace
- 4 Při kliknutí na nabídku se otevře formulář *Modifikace nabídky*

#### 1.9.1 Obrazovka Modifikace nabídky

Tato obrazovka umožňuje uživateli upravovat nabídky.

V rámci modifikace limitní nabídky a lceberg nabídky lze z atributů nabídky změnit pouze:

- stav nabídky (Aktivní/Neaktivní),
- množství nabídky,
- cenu nabídky.

V rámci modifikace **Blokových nabídek** lze z atributů nabídky změnit pouze:

2024 OTE, a.s.

Internal

Revize dne: 5.6.2024

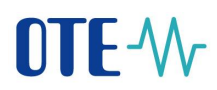

• stav nabídky (Aktivní/Neaktivní).

Nabídku nelze modifikovat, pokud:

- je anulovaná, nebo je stažena z obchodování (má uplynulou časovou platnost);
- ID nabídky je neplatné;
- max. verze nabídky v systému neodpovídá požadované verzi nabídky na modifikaci.

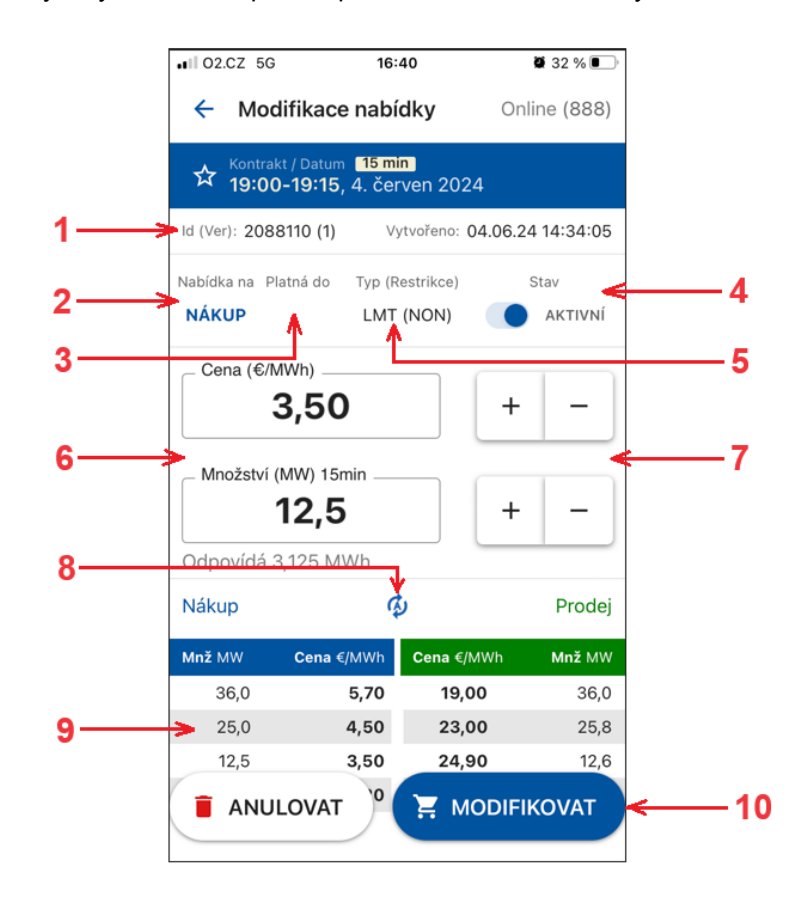

#### Obr. 39 - Obrazovka Modifikace nabídky

- 1 Identifikační číslo, verze, datum a čas vytvořené nabídky, kterou chce uživatel modifikovat
- 2 Nabídka na informace o směru nabídky nákup/prodej
- 3 Platná do doba, do kdy je vybraná nabídka platná pro obchodování (časová restrikce)
- 4 Stav přepínací tlačítko pro nastavení aktivní/neaktivní nabídky
- 5 Typ (Restrikce) zobrazení typu nabídky a její restrikce (LMT (NON) / ICB (NON) / BLM (AON))
- 6 Pole pro nastavení množství/ceny pomocí klávesnice
- 7 Tlačítka pro nastavení množství/ceny
- 8 Aktualizace obsahu tabulky nejlepších nabídek (automatická nebo manuální)
- 9 Zobrazení maximálně pěti nejlepších nabídek na nákup a prodej
- 10 Tlačítka pro anulaci nebo modifikaci nabídky

2024 OTE, a.s.

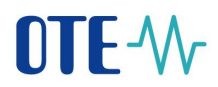

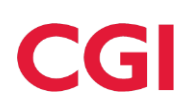

# 1.10 Obrazovka Události

Informuje uživatele o průběhu následujících událostí pro právě aktivní trh:

- Příjem nabídky
- Modifikace nabídky
- Aktivace/deaktivace nabídky
- Anulace nabídky
- Systémová anulace nabídky
- Vznik obchodu
- Vygenerování kontraktu
- Změna stavu kontraktu
- Změna příznaku deaktivace kontraktu
- Změna stavu trhu
- Přijetí/zrušení novinky

| 1:24             |                 |                              |                   |                     |          | ×                 |
|------------------|-----------------|------------------------------|-------------------|---------------------|----------|-------------------|
| =                | VD<br>C         |                              | Online            | (888)               | ф        | Û                 |
| - (              | VŠE             |                              | PRIVÁTNÍ          |                     | VEŘE     | JNÁ               |
| Priorita         | a:              | VYSOKÁ                       | STŘEDN            | ſ                   | NÍZ      | KÁ                |
| Datum            |                 | Čas                          | Typ událo         | osti                | Priorita | 3                 |
| 02.12.2          | 20              | 13:19:16                     | Veřejná           | 4                   | Nízka    | á                 |
| Nový (<br>23:00- | obcho<br>-2020  | d 76254 byl ú<br>1203 00:00. | spěšně vytvoře    | en, kontra          | akt 20   | 201202            |
| 02.12.2          | 20              | 13:02:57                     | Privátní          | 4                   | Nízka    | á                 |
| Nabíd<br>16:00   | ka 269<br>-2020 | 9638 byla úsp<br>1202 17:00. | ěšně vytvořena    | a, kontra           | kt 202   | 01202             |
| 02.12.2          | 20              | 13:01:50                     | Privátní          | 4                   | Nízka    | á                 |
| Nabíd<br>16:00-  | ka 269<br>-2020 | 9635 byla úsp<br>1202 17:00. | ěšně vytvořena    | a, kontra           | kt 202   | 01202             |
| 02.12.2          | 20              | 13:01:25                     | Privátní          | 4                   | Nízka    | á                 |
| Nabíd<br>16:00-  | ka 269<br>-2020 | 9634 byla úsp<br>1202 17:00. | ěšně vytvořena    | a, kontra           | kt 202   | 01202             |
| 02.12.2          | 20              | 13:00:19                     | Privátní          | 4                   | Nízka    | á                 |
| Sesta            | avy             | <b>↓</b><br>Obchody          | <b>~</b> ™<br>Trh | <b>D</b><br>Nabídky | ,        | <b>D</b> Události |
|                  |                 |                              | •                 |                     |          |                   |

Obr. 40 - Obrazovka Události

- 1 Filtr podle typu zpráv VŠE/PRIVÁTNÍ/VEŘEJNÁ
- 2 Filtr podle priority zpráv VYSOKÁ, STŘEDNÍ, NÍZKÁ

2024 OTE, a.s.

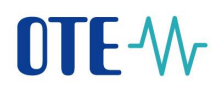

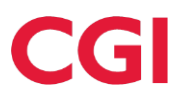

# 1.11 Změny při aktivním záložním VDT

Při aktivním záložním VDT se projeví změna v záhlaví a barevném označení kontraktů ve všech obrazovkách vrcholné úrovně. Obrazovka sestav není ovlivněna přepínáním trhu, jelikož obsahuje vždy informace z obou trhů. V obrazovce událostí se zobrazují pouze záznamy týkající se záložního VDT.

| I C | 02.CZ 5G            | 1                  | 4:40         | a                   | 56 % 🗩         | .1 0   | 2.CZ 5G         | ;                      | 16:57           |                        | 28 % 💽   |
|-----|---------------------|--------------------|--------------|---------------------|----------------|--------|-----------------|------------------------|-----------------|------------------------|----------|
|     |                     |                    | nline (888   | 3) 🥵                | Ų              | =      | Lol             | cální VDT              | Online (8       | 88) 🧔                  | Û        |
|     | VŠ                  | E                  | 2            | OBLÍBI              | ENÉ            |        | v               | ŠE                     | 24              | ☆ oblíb                | ENÉ      |
|     | Kontrakt            | N                  | ákup         | Pro                 | odej           | 1      | Kontrakt        | t                      | Nákup           | P                      | odej     |
| ~   | 19<br>20            | ¢/MWh<br>MW        | 4,40<br>53,0 | €/MWh<br>MW         | 34,00<br>148,0 | ~      | 19<br>20        | ☆ («/M<br>MW           | Wh              | – ¢/MWh<br>– MW        | -        |
|     | CelkVIM             | n                  | 53,0         | 14                  | 48,0 >         | 2<br>1 | CelkVI          | Иn                     |                 | -                      | - >      |
| ^   | 19:00<br>19:15      | ¢/MWh<br>MW        | 5,70<br>36,0 | €/MWh<br>MW         | 19,00<br>36,0  | ^      | 19:00<br>19:15  | ☆ €/M<br>MW            | Wh              | – €/MWh<br>– MW        | -        |
|     | CelkVIM             | n                  | 132,2        | 1                   | 15,4 >         | 2      | CelkVIN         | Mn                     |                 | -                      | - >      |
|     |                     | €/MWh<br>MW        | 4,50<br>25,0 | €/MWh<br>MW         | 23,00<br>25,8  |        |                 | €/MWh<br>MW            |                 | €/MWh<br>MW            |          |
|     |                     | €/MWh<br>MW        | 3,50<br>12,5 | €/MWh<br>MW         | 24,90<br>12,6  |        |                 | Agr. MW<br>€/MWh<br>MW |                 | Agr. MW<br>€/MWh<br>MW | -        |
|     |                     | Agr. MW            | 73,5         | Agr. MW<br>€/MWh    | 74,4<br>56,90  |        |                 | Agr. MW                | -               | Agr. MW<br>€/MWh       | -        |
|     |                     | Agr. MW            | 132,2        | MW<br>Agr. MW       | 41,0<br>115,4  |        |                 | Agr. MW                | -               | MW<br>Agr. MW          | -        |
| Ses | <b>L</b><br>stavy O | <b>⇔</b><br>bchody | Trh N        | <b>Č</b><br>Jabídky | Události       | Sest   | <b>L</b><br>avy | <b>↔</b><br>Obchody    | <b>≁</b><br>Trh | <b>D</b><br>Nabídky    | Události |

Obr. 41 - Rozdíl v zobrazení XBID a záložním VDT

Revize dne:

5.6.2024